### **Data Replication Service**

# **Getting Started**

 Issue
 01

 Date
 2024-12-26

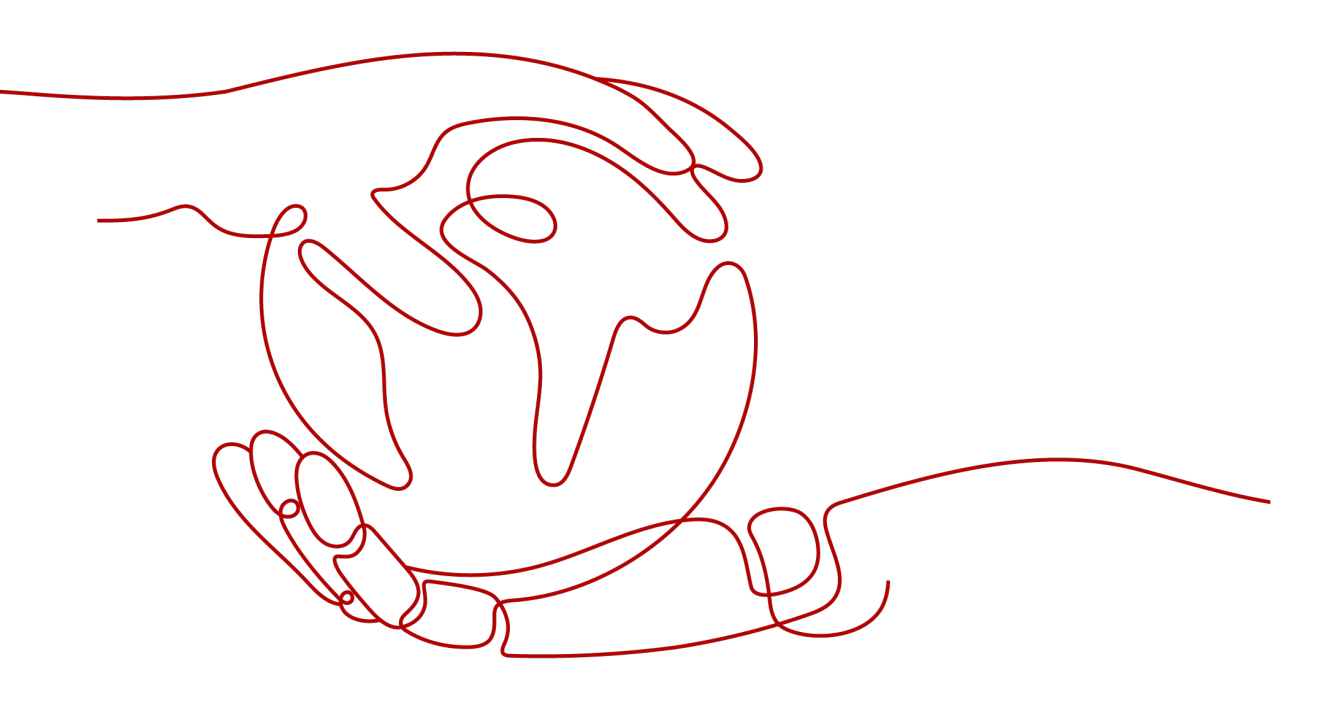

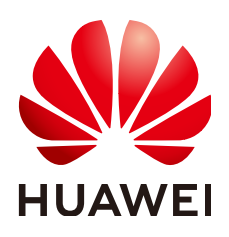

#### Copyright © Huawei Cloud Computing Technologies Co., Ltd. 2024. All rights reserved.

No part of this document may be reproduced or transmitted in any form or by any means without prior written consent of Huawei Cloud Computing Technologies Co., Ltd.

#### **Trademarks and Permissions**

NUAWEI and other Huawei trademarks are the property of Huawei Technologies Co., Ltd. All other trademarks and trade names mentioned in this document are the property of their respective holders.

#### Notice

The purchased products, services and features are stipulated by the contract made between Huawei Cloud and the customer. All or part of the products, services and features described in this document may not be within the purchase scope or the usage scope. Unless otherwise specified in the contract, all statements, information, and recommendations in this document are provided "AS IS" without warranties, guarantees or representations of any kind, either express or implied.

The information in this document is subject to change without notice. Every effort has been made in the preparation of this document to ensure accuracy of the contents, but all statements, information, and recommendations in this document do not constitute a warranty of any kind, express or implied.

### Huawei Cloud Computing Technologies Co., Ltd.

Address: Huawei Cloud Data Center Jiaoxinggong Road Qianzhong Avenue Gui'an New District Gui Zhou 550029 People's Republic of China

Website: https://www.huaweicloud.com/intl/en-us/

### **Contents**

| 1 Creating a Real-Time Migration Task       | 1  |
|---------------------------------------------|----|
| 2 Creating a Real-Time Synchronization Task | 15 |
| 3 Creating a Real-Time DR Task              | 30 |
| 4 Creating a Workload Replay Task           | 44 |
| 5 Common Tasks                              |    |

# Creating a Real-Time Migration Task

With DRS, you can migrate data from source to destination in real time. You create a replication instance to connect to both the source and destination databases and configure objects to be migrated. DRS will help you compare metrics and data between source and destination, so you can determine the best time to switch to the destination database while minimizing service downtime.

This section describes how to migrate full+incremental data from an on-premises MySQL database to a Huawei Cloud RDS for MySQL instance through a public network. For more information about real-time migration, see **Migration Overview**.

#### Video Tutorial

#### **Operation Process**

| Process                                | Description                                                                                                    |
|----------------------------------------|----------------------------------------------------------------------------------------------------|
| Preparations                           | Sign up for a HUAWEI ID, complete real-name<br>authentication, enable Huawei Cloud services, and prepare<br>the database to be migrated, the database connection<br>account, and a network. |
| Step 1: Create a<br>Migration Task     | Select the source and destination databases, and create and start a migration task.                                                                                                    |
| Step 2: Query<br>Migration<br>Progress | Check the migration progress.                                                                                                    |
| Step 3: Compare<br>Migration Items     | Create a comparison task to check whether the data in the source database is consistent with that in the destination database.                                                              |
| Stopping a Task                        | After confirming that the data is consistent, cut over workloads and stop the DRS task.                                                                                                    |

#### Preparations

Before creating a real-time migration task, prepare the Huawei account, database to be migrated, database connection account, and network environment by referring to the following steps.

#### **Registering a HUAWEI ID**

Prepare a Huawei account, create a user, and grant permissions to the user to use DRS.

- Step 1 Access Huawei Cloud website.
- **Step 2** Click **Sign Up** and follow the instructions to create your account (your HUAWEI ID).
- Step 3 Select the service agreement and click Enable.

The system displays a message indicating that Huawei Cloud services have been enabled.

- **Step 4** Perform real-name authentication.
  - Individual account: Individual Real-Name Authentication
  - Enterprise account: Enterprise Real-Name Authentication
- Step 5 For fine-grained permissions management, create an Identity and Access Management (IAM) user and user group on the IAM console and grant the user specific operation permissions. For details, see Creating a User and Granting Permissions

----End

#### Databases

Before creating a real-time migration task, you need to prepare the source and destination databases.

• The source database in this example is an on-premises MySQL database. Prepare the following source database details:

| Item                 | Example Value | Description          |
|----------------------|---------------|----------------------|
| DB engine<br>version | MySQL 5.7     | -                    |
| IP address           | 10.154.217.42 | Enter an IP address. |
| Port                 | 3306          | -                    |

 The destination database in this example is a Huawei Cloud RDS for MySQL instance. You need to prepare the database details by referring to Getting Started with RDS for MySQL.

| Item                 | Example Value                     | Description                                                                                                    |
|----------------------|-----------------------------------|----------------------------------------------------------------------------------------------------|
| Region               | AP-Singapore                      | To reduce network latency, select the region nearest to you.                                                                                     |
| Instance<br>name     | rds-mysql                         | Specify a name that will be easy to identify.                                                                                                    |
| DB engine<br>version | MySQL 5.7                         | -                                                                                                    |
| Instance<br>type     | Single                            | A single instance is used in this example.                                                                                                    |
|                      |                                   | To improve service reliability, select a primary/standby instance.                                                                               |
| Storage<br>type      | Cloud SSD                         | -                                                                                                    |
| AZ                   | AZ1                               | AZ1 is selected in this example.                                                                                                    |
|                      |                                   | To improve service reliability, select<br>the primary/standby instance type<br>and deploy the primary and<br>standby instances in different AZs. |
| Instance<br>class    | General-purpose 2<br>vCPUs   8 GB | -                                                                                                    |

#### **Connection Accounts**

To ensure a smooth data migration, you are advised to create an independent database account for connecting to the DRS task. In addition, you need to ensure that the account is granted required permissions.

- Source database user
  - a. Log in to the source database.
  - B. Run the following statement to create database user usersrc:
     CREATE USER 'usersrc'@'%' IDENTIFIED BY 'password';
  - Run the following statements to grant permissions to usersrc:
     GRANT REPLICATION SLAVE, REPLICATION CLIENT ON \*.\* TO 'usersrc';
     GRANT SELECT, SHOW VIEW, EVENT, LOCK TABLES ON \*.\* TO 'usersrc';
- Destination database user
  - a. Connect to an RDS for MySQL instance through DAS.
  - b. Run the following statement to create database user **usertar**. For details, see **Creating a Database Account Through DAS**.

CREATE USER 'usertar'@'%' IDENTIFIED BY 'password;

c. Run the following statement to grant permissions to **usertar**:

**GRANT** SELECT, CREATE, ALTER, DROP, DELETE, INSERT, UPDATE, INDEX, EVENT, CREATE VIEW, CREATE ROUTINE, TRIGGER **ON \*.\* TO** 'usertar' **WITH GRANT OPTION**;

#### Network

Before creating a migration task over a public network, you need to apply for an EIP and configure the firewall of your local data center so that the EIP can access the on-premises database.

- **Step 1** Create an EIP for the DRS migration task by referring to Assigning an EIP.
- Step 2 Configure the firewall of the local data center.

Add the EIP created in **Step 1** to the whitelist of the source database to ensure that the source database can access EIP.

**Step 3** Configure the IP address whitelist for the on-premises database.

Add the DRS instance EIP to the whitelist of the on-premises database to allow the access from the DRS instance.

----End

#### **Step 1: Create a Migration Task**

This step describes how to set parameters based on the example values in **Preparations**. For more information about real-time migration, see **Migration Overview**.

- **Step 1** Go to the **Create Migration Task** page.
- **Step 2** Configure basic information as follows:

#### Figure 1-1 Basic information

| Region      | • AP-Singapore               | ~                            |                                                                             |
|-------------|------------------------------|------------------------------|-----------------------------------------------------------------------------|
|             | Regions are geographic areas | isolated from each other. Fo | r low network latency and quick resource access, select the nearest region. |
| Project     | AP-Singapore                 | ~                            |                                                                             |
| * Task Name | DRS-Migration                |                              | 0                                                                           |
| Description |                              | (                            | 0                                                                           |
|             |                              |                              |                                                                             |
|             |                              | 0/256 4                      |                                                                             |

| Parameter | Example<br>Value | Description                                    |
|-----------|------------------|------------------------------------------------|
| Region    | AP-Singapore     | The region where the current task is deployed. |
| Project   | AP-Singapore     | The project corresponds to the current region. |

| Parameter   | Example<br>Value                             | Description                     |
|-------------|----------------------------------------------|---------------------------------|
| Task Name   | DRS-<br>Migration                            | The name of the migration task. |
| Description | Leave this<br>parameter<br>blank for<br>now. | Task description.               |

**Step 3** Configure information about the replication instance.

Figure 1-2 Replication instance details

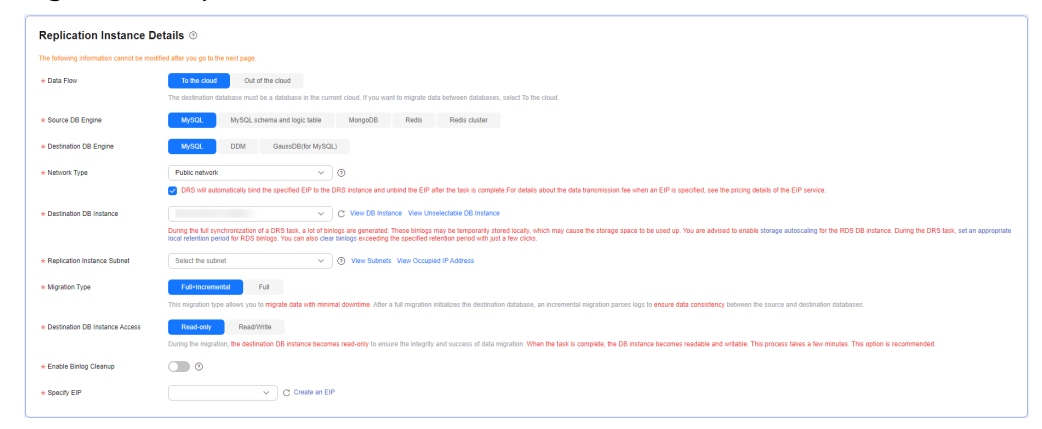

| Parameter                | Example<br>Value | Description                                                                                                    |
|--------------------------|------------------|----------------------------------------------------------------------------------------------------|
| Data Flow                | To the Cloud     | The direction of the migration task. The options are <b>To the cloud</b> and <b>Out of the cloud</b> .                           |
|                          |                  | • <b>To the cloud</b> : The destination database is a Huawei Cloud DB instance and data needs to be transferred to the cloud.    |
|                          |                  | • <b>Out of the cloud</b> : The source database is a Huawei Cloud DB instance and data needs to be transferred out of the cloud. |
| Source DB<br>Engine      | MySQL            | The DB engine type of the source database.                                                                                       |
| Destination<br>DB Engine | MySQL            | The DB engine type of the destination database.                                                                                  |

| Parameter                            | Example<br>Value     | Description                                                                                                    |
|--------------------------------------|----------------------|----------------------------------------------------------------------------------------------------|
| Network Type                         | Public<br>network    | <ul> <li>The network type of the migration task.</li> <li>VPC: suitable for migrations between cloud databases of the same account in the same region and VPC.</li> <li>Public network: suitable for migrations from on-premises databases or external cloud databases to destination databases.</li> <li>VPN or Direct Connect: suitable for migrations from on-premises databases to cloud databases or between cloud databases across regions using a VPN, Direct Connect, Cloud Connect, VPCEP, or a VPC peering connection.</li> </ul>                   |
| Destination<br>DB Instance           | rds-mysql            | Select a destination DB instance.<br>The destination DB instance is <b>rds-mysql</b> in<br>Databases.                                                                                                    |
| Replication<br>Instance<br>Subnet    | Default<br>subnet    | The subnet where the migration task is.                                                                                                    |
| Migration<br>Type                    | Full<br>+Incremental | <ul> <li>The available options are Full and Full<br/>+Incremental.</li> <li>Full: This migration type is suitable for<br/>scenarios where services can be interrupted.<br/>If you are performing a full migration, do<br/>not perform operations on the source<br/>database during the migration, or data<br/>generated in the source database during the<br/>migration will not be synchronized to the<br/>destination database.</li> <li>Full+Incremental: This migration type<br/>allows you to migrate data without<br/>interrupting services.</li> </ul> |
| Destination<br>DB Instance<br>Access | Read-only            | <ul> <li>During the migration, the destination DB instance can be set to read-only or read/write.</li> <li>Read-only: During the migration, the destination database is read-only. After the migration is complete, it restores to the read/write status. This option ensures the integrity and improves the success rate of data migration.</li> <li>Read/Write: During the migration, the destination database can be read and written.</li> </ul>                                                                                                    |

| Parameter                | Example<br>Value | Description                                                                                    |
|--------------------------|------------------|------------------------------------------------------------------------------------------------|
| Enable Binlog<br>Cleanup | No               | Whether to enable the function of quickly clearing binlogs of the destination database.        |
| Specify EIP              | -                | Select an EIP for the DRS instance. In this example, it is the EIP created in <b>Network</b> . |

#### **Step 4** Select an AZ and an enterprise project.

Figure 1-3 AZ and Enterprise Project

| * AZ                 | AZ1 AZ2 AZ3 AZ5<br>AZ where the DRS instance is created. Selecting an AZ where the source or destination database is located provides better performance.                                                                                                    |
|----------------------|----------------------------------------------------------------------------------------------------|
| ★ Enterprise Project | default ✓ C View Project Management ⊙                                                                                                    |
| Tags                 | It is recommended that you use TMS's predefined tag function to add the same tag to different cloud resources. View predefined tags C<br>To add a tag, enter a tag key and a tag value below.<br>Enter a tag key Enter a tag value Add<br>You can add 20 tags more tags. |

| Parameter             | Example<br>Value                          | Description                                                                                                    |
|-----------------------|-------------------------------------------|----------------------------------------------------------------------------------------------------|
| AZ                    | AZ1                                       | Select the AZ where you want to create the DRS task.                                                                            |
| Enterprise<br>Project | default                                   | If your account is associated with an enterprise project, select the project from the <b>Enterprise Project</b> drop-down list. |
|                       |                                           | For more details, see <b>Enterprise Management</b><br><b>User Guide</b> .                                                       |
| Tags                  | Leave this<br>parameter<br>blank for now. | Tags for the migration task. Adding tags helps you better identify and manage your tasks.                                       |

#### Step 5 Click Create Now.

Wait for 5 to 10 minutes. If the message "Replication instance created successfully" is displayed, the DRS task is successfully created.

- **Step 6** On the **Configure Source and Destination Databases** page, specify source and destination database details and click **Test Connection** for both the source and destination databases to confirm they have been connected to the DRS instance.
  - 1. In the **Source Database** area, enter the source database details in **Connection Accounts**.

#### 2. Click **Test Connection**.

If the message "Test successful" is displayed, the source database is connected.

3. In the **Destination Database** area, enter the destination database details in **Connection Accounts**.

#### 4. Click **Test Connection**.

If the message "Test successful" is displayed, the destination database is connected.

5. Click Next.

#### **Step 7** On the **Set Task** page, select the objects to be migrated and click **Next**.

#### Figure 1-4 Migration Type

| Roe Corbol                                   | Vides Mar (1)                                                                                                    |                                                                             |                                                           |          |           |   |
|----------------------------------------------|----------------------------------------------------------------------------------------------------|-----------------------------------------------------------------------------|-----------------------------------------------------------|----------|-----------|---|
| Mpate interestel Accounts and<br>Permissions | You No                                                                                                    |                                                                             |                                                           |          |           |   |
| Mgrata Account                               | Non No<br>Curing a database migration, you need to separately migrate accounts and permission<br>Control Magnetics | ans. Certain accounts cannot be nighted to the destination database. Discus | that services are not affected.                           |          |           | C |
|                                              | Account                                                                                                    | Can Re Migrated                                                             | Permission                                                | Password | Restation |   |
|                                              | 2 1907 B 12.%                                                                                                    | 165                                                                         | ORANT SELECT, INSERT, UPDATE, DELETE, ORBATE, DROP, REL . | 0        |           |   |
|                                              | 🖉 16021@ %                                                                                                    | Tes                                                                         | GRANT SELECT, INSERT, LPDATE, CELETE ON **                |          |           |   |
|                                              | 🖉 1008\$                                                                                                    | 765                                                                         | ORANT USAGE ON 17                                         |          |           |   |
|                                              | 😸 teodopertig n                                                                                                    | 186                                                                         | GRANT SELECT, INSERT, LPDATE, DELETE, CREATE, DROP, REL   |          |           |   |
|                                              | V.V.004_100 %                                                                                                    | 765                                                                         | ONANT USAGE ON 11                                         |          |           |   |
|                                              | Ver_Ver_S0200 N                                                                                                    | 765                                                                         | GRANT SELECTION 17                                        | (D)      |           |   |
|                                              | Reset Password                                                                                                    |                                                                             |                                                           |          |           |   |
|                                              | Est United Password                                                                                                |                                                                             |                                                           |          |           |   |
| Filer DROP DADABASE                          | Yes No.                                                                                                    |                                                                             |                                                           |          |           |   |
| Mgration Object                              | Al Tables Catabases ()                                                                                             |                                                                             |                                                           |          |           |   |

| Parameter                                             | Example<br>Value | Description                                                                                                    |
|-------------------------------------------------------|------------------|----------------------------------------------------------------------------------------------------|
| Flow Control                                          | No               | Whether to set a maximum migration speed of<br>the DRS task. This function is disabled by<br>default. Flow Control is only used during the<br>full migration phase. |
| Migrate<br>Incremental<br>Accounts and<br>Permissions | No               | Whether to migrate incremental accounts and permissions during database migration.                                                                                  |
| Migrate<br>Account                                    | No               | Whether to migrate users in the source database.                                                                                                    |
| Filter DROP<br>DATABASE                               | No               | To reduce the risks involved in a migration,<br>DRS allows you to filter out DROP operations.                                                                       |
| Migration<br>Object                                   | All              | Select objects to be migrated. You can select <b>All</b> , <b>Tables</b> , or <b>Databases</b> as required.                                                         |

**Step 8** On the **Check Task** page, check the migration task.

• If there are any items that require confirmation, view and confirm the details first before proceeding to the next step.

• If any of the checks fail, review the cause and rectify the fault. After the fault is rectified, click **Check Again**.

If the check success rate reaches 100%, the pre-check is successful.

#### Step 9 Click Next

- **Step 10** On the **Compare Parameters** page, compare and modify common and performance parameters.
  - If you do not want to compare parameters or the parameters of the source database are the same as those of the destination database, skip this step.
  - If the parameters of the source database are inconsistent with those of the destination database, you can manually change the values of the destination database parameters or click **Use Source Database Value** to make the parameter values of the source and destination database be the same.

#### Step 11 Click Next

#### Step 12 On the Confirm Task page, specify Start Time.

#### Figure 1-5 Task startup settings

| * Start Time                | Start upon task creation | Start at a specified time          | 0                                                   |
|-----------------------------|--------------------------|------------------------------------|-----------------------------------------------------|
| * Send Notifications        | 0                        |                                    |                                                     |
| * Stop Abnormal Tasks After | 14 🧿 Abr                 | normal tasks run longer than the p | period you set (unit: day) will automatically stop. |

| Parameter                       | Example<br>Value            | Description                                                                                                    |
|---------------------------------|-----------------------------|----------------------------------------------------------------------------------------------------|
| Start Time                      | Start upon<br>task creation | Set <b>Start Time</b> to <b>Start upon task creation</b> or <b>Start at a specified time</b> based on site requirements. The <b>Start at a specified time</b> option is recommended.                                        |
| Send<br>Notifications           | Disable                     | This parameter is optional. After enabled,<br>select an SMN topic. If the task billing is about<br>to start, the status, latency metric, or data of<br>the migration task is abnormal, DRS will send<br>you a notification. |
| Stop<br>Abnormal<br>Tasks After | 14                          | Any task in the <b>Abnormal</b> state that has run for longer than the period you set here (in days) will automatically stop.                                                                                               |

- **Step 13** Confirm that the configured information is correct and click **Submit** to submit the task.
- **Step 14** After the migration task is submitted, go to the **Online Migration Management** page to check the task status.

- If the task status is **Starting**, the task has been started.
- By default, DRS retains a task in the **Configuration** state for three days. After three days, DRS automatically deletes background resources, but the task status remains unchanged. When you reconfigure the task, DRS applies for resources for the task again.

----End

#### **Step 2: Query Migration Progress**

After the migration task is started, you can check the migration progress. DRS shows the migration progress using a progress bar, so you can track the migration progress in real time.

**Step 1** On the **Online Migration Management** page, click the target migration task name in the **Task Name/ID** column.

The **Basic Information** page is displayed.

- Step 2 Choose Migration Progress to check the progress and details.
  - **Progress Overview**: When a full migration is complete, the progress of each item reaches 100%. The migration progress is displayed based on the number of migrated objects.

#### Figure 1-6 Migration progress

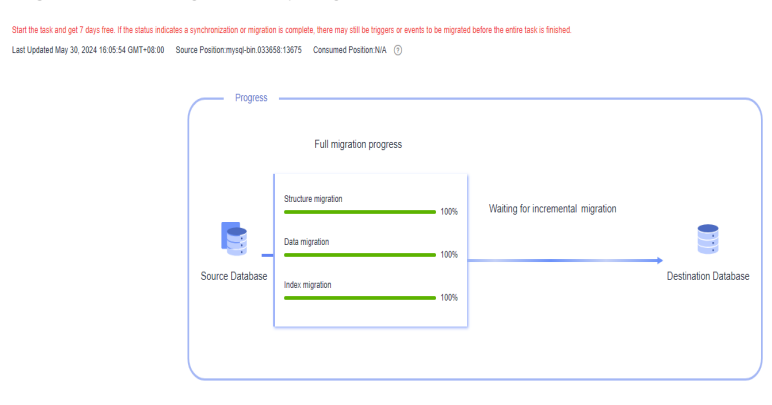

• **Migration Details**: If the values of **Total Items** and **Migrated Items** are the same, the object migration is complete.

#### Figure 1-7 Migration progress details

| Mgraturi Detailo                                    |                                                  |                                       |                |              |
|-----------------------------------------------------|--------------------------------------------------|---------------------------------------|----------------|--------------|
| During incremental migration, you can view the migr | ration details on the Migration Comparison page. |                                       |                | c            |
| Migration Object                                    | Total Items                                      | Status                                | Migrated Items | Operation    |
| account                                             | 5                                                | Completed                             | 5              | View Details |
| database                                            | 4                                                | <ul> <li>Completed</li> </ul>         | 4              | View Details |
| event                                               | 0                                                | Completed                             | 0              | View Details |
| function                                            | 0                                                | Completed                             | 0              | View Details |
| procedure                                           | 0                                                | <ul> <li>Completed</li> </ul>         | 0              | View Details |
| table                                               | · 2                                              | <ul> <li>Completed</li> </ul>         | 2              | View Details |
| table_indexs                                        | () ¢                                             | <ul> <li>Completed</li> </ul>         | 0              | Wew Details  |
| table_shucture                                      | · 2                                              | Completed                             | 2              | View Details |
| view                                                | ٥                                                | <ul> <li>Completed</li> </ul>         | 0              | View Details |
| trigger                                             | 1                                                | <ol> <li>Pending migration</li> </ol> | 0              | View Details |

 Incremental migration delay: After the full migration is complete, you can check the delay of the incremental migration on the Migration Progress page.

Delay refers to the delay from when the transaction was submitted to the source database to when it is synchronized to the destination database and executed.

If the delay is 0, the source database is consistent with the destination database, and no new transactions need to be synchronized.

----End

#### **Step 3: Compare Migration Items**

For a full+incremental migration task, when the full migration is complete and the incremental migration delay is 0, you can create a comparison task to check whether the data in the source database is consistent with that in the destination database.

- Object-level comparison: It compares databases, indexes, tables, views, stored procedures and functions, and sorting rules of tables.
- Data-level comparison: It checks the consistency of rows or values in the migration tables.

#### **Object-Level Comparison**

You can create an object-level comparison task to check the integrity of database objects.

**Step 1** On the **Online Migration Management** page, click the target migration task name in the **Task Name/ID** column.

The **Basic Information** page is displayed.

Step 2 Choose Migration Comparison.

The **Migration Comparison** page is displayed.

Step 3 Click Object-Level Comparison.

The **Object-Level Comparison** page is displayed.

- **Step 4** Click **Compare**.
- **Step 5** After 5 to 10 minutes, click C to check the comparison result of each comparison item.

If **Consistent** is displayed in the **Result** column, the object migration is complete.

Figure 1-8 Object-Level Comparison

| Object-Level Comparison Data-Level Comparison                                                              |                                                             |                                                              |                                |                           |  |  |  |
|----------------------------------------------------------------------------------------------------|-------------------------------------------------------------|--------------------------------------------------------------|--------------------------------|---------------------------|--|--|--|
| In the many-to-one synchronization scenario, the numbe<br>Comparison Time: Aug 13, 2024 16:18:45 GMT+08:00 | rs of objects in the source and destination databases and c | omparison result displayed are based on the actual condition | on.                            | Compare Cancel Comparison |  |  |  |
| Item                                                                                                    | Source Database                                             | Destination Database                                         | Result                         | Operation                 |  |  |  |
| Database                                                                                                   | 3                                                           | 3                                                            | <ul> <li>Consistent</li> </ul> | View Details              |  |  |  |
| Table                                                                                                    | 3                                                           | 3                                                            | <ul> <li>Consistent</li> </ul> | View Details              |  |  |  |
| Index                                                                                                    | 3                                                           | 3                                                            | <ul> <li>Consistent</li> </ul> | View Details              |  |  |  |
| Table sorting rules                                                                                        | 3                                                           | 3                                                            | <ul> <li>Consistent</li> </ul> | View Details              |  |  |  |

----End

#### **Data-Level Comparison**

After the database object comparison is complete, you can create a data-level comparison task to check the number of rows or values of the migrated data.

**Step 1** On the **Online Migration Management** page, click the target migration task name in the **Task Name/ID** column.

The **Basic Information** page is displayed.

Step 2 Choose Migration Comparison.

The **Migration Comparison** page is displayed.

Step 3 In the Before You Start pane, click Validate All Rows/Values.

The Create Comparison Task page is displayed.

**Step 4** Select a comparison policy and click **OK** to submit the comparison task.

#### Figure 1-9 Creating a comparison task

| Create Comparis                                      | son Task                                                                             |                                                                 |                        | ~                                                                           |
|------------------------------------------------------|--------------------------------------------------------------------------------------|-----------------------------------------------------------------|------------------------|-----------------------------------------------------------------------------|
| Some comparison results<br>comparison during off-pea | may be inconsistent because data chang<br>ak hours so that you can get an accurate o | es during the comparison cannot be synchr<br>comparison result. | ronized to the destina | ation in real time. You are advised to select a scheduled time to start the |
| * Comparison Type                                    | Row                                                                                  |                                                                 |                        |                                                                             |
| * Comparison Time                                    | Start upon task creation                                                             | Start at a specified time                                       |                        |                                                                             |
| ★ Filter Data                                        | 0                                                                                    |                                                                 |                        |                                                                             |
| * Object                                             | If any data in the source database cl                                                | nanges, click the refresh button below.                         |                        |                                                                             |
|                                                      |                                                                                      | Select All                                                      | С                      | Select All                                                                  |
|                                                      | Search the expanded database                                                         | using regular expressions. Q                                    |                        | Search the expanded database using regular expressions. Q                   |
|                                                      | +                                                                                    | database                                                        |                        |                                                                             |
|                                                      |                                                                                      |                                                                 |                        |                                                                             |
|                                                      |                                                                                      |                                                                 | »                      |                                                                             |
|                                                      |                                                                                      |                                                                 | <b>«</b>               |                                                                             |
|                                                      |                                                                                      |                                                                 |                        |                                                                             |
|                                                      |                                                                                      |                                                                 |                        | Cancel                                                                      |

| Parameter          | Example<br>Value            | Description                                                                                                    |
|--------------------|-----------------------------|----------------------------------------------------------------------------------------------------|
| Comparison<br>Type | Row                         | <ul> <li>The available options are <b>Row</b> and <b>Value</b>.</li> <li>Row comparison: It checks whether the number of rows in a source table is the same as that in the migrated table.</li> <li>Value comparison: It checks whether the data in a source table is consistent with that in the migrated table.</li> </ul> |
| Comparison<br>Time | Start upon<br>task creation | The available options are <b>Start upon task</b> creation and <b>Start at a specified time</b> .                                                                                                    |
| Filter Data        | Disable                     | Whether to set filtering criteria for comparison<br>objects. After this function is enabled, objects<br>can be compared based on the configured<br>filtering criteria.                                                                                                    |
| Object             | Select All                  | Select objects to be compared as needed.                                                                                                    |

- **Step 5** Go back to the **Data-Level Comparison** tab.
- **Step 6** Click C to refresh the list. After the comparison task is complete, you can check the comparison result.

If **Consistent** is displayed in the **Result** column, the object data in the source database is consistent with that in the destination database.

#### Figure 1-10 Row comparison result

| < DRS_ View Results                            | <   DRSView Results                       |                            |                                             |              |              |                                         |       |
|------------------------------------------------|-------------------------------------------|----------------------------|---------------------------------------------|--------------|--------------|-----------------------------------------|-------|
| Comparison type: Row Comparison Comparison sta | art time: Oct 08, 2024 15:57:51 GMT+08:00 |                            |                                             |              |              |                                         |       |
| Results                                        |                                           |                            |                                             |              |              |                                         | C     |
| Source Database                                | Destination Database                      |                            | Result                                      |              | Operation    |                                         |       |
| "gtest"."                                      | "gitest"."                                |                            | O Consistent                                |              | View Details |                                         |       |
|                                                |                                           |                            |                                             |              |              |                                         |       |
| Details "gitest"." "- "gitest"."               | "                                         |                            |                                             |              |              | Enter keywords to search the table name | Q     |
| Source Database Table Name                     | Destination Database Table Name           | Source Database Table Rows | Destination Database Table Rows $ \ominus $ | Row Results  |              | Row Difference                          | inces |
| hhblest                                        | hhblest                                   | 3000000                    | 3000000                                     | Consistent   |              |                                         | 0     |
| iufo_measpub_x5fa                              | luto_measpub_x5fa                         | 50                         | 50                                          | O Consistent |              |                                         | 0     |

----End

#### Stopping a Task

After confirming that the source and destination data is consistent, you can cut over workloads to the destination database. After workload cutover is successfully completed and applications are running properly, you can stop the migration task.

**Step 1** On the **Online Migration Management** page, locate the task and click **Stop** in the **Operation** column.

**Step 2** In the displayed dialog box, click **Yes**.

----End

# **2** Creating a Real-Time Synchronization Task

Real-time synchronization refers to the real-time flow of key service data from source to destination while consistency of data can be ensured.

This section describes how to synchronize full+incremental data from an onpremises MySQL database to a Huawei Cloud RDS for MySQL instance through a public network. For more information about real-time synchronization, see **Synchronization Overview**.

#### Video Tutorial

#### **Operation Process**

| Process                                      | Description                                                                                                    |
|----------------------------------------------|----------------------------------------------------------------------------------------------------|
| Preparations                                 | Sign up for a HUAWEI ID, complete real-name<br>authentication, enable Huawei Cloud services, and prepare<br>the database to be synchronized, the database connection<br>account, and a network. |
| Step 1: Create a<br>Synchronization<br>Task  | Select the source and destination databases, and create and start a synchronization task.                                                                                                    |
| Step 2: Query<br>Synchronization<br>Progress | Check the synchronization progress.                                                                                                    |
| Step 3: Compare<br>Synchronization<br>Items  | Create a comparison task to check whether the data in the source database is consistent with that in the destination database.                                                                  |
| Stopping a Task                              | After confirming that the data is consistent, cut over workloads and stop the DRS task.                                                                                                    |

#### Preparations

Before creating a real-time synchronization task, prepare the Huawei account, database to be synchronized, database connection account, and network environment by referring to the following steps.

#### **Registering a HUAWEI ID**

Prepare a Huawei account, create a user, and grant permissions to the user to use DRS.

- Step 1 Access Huawei Cloud website.
- **Step 2** Click **Sign Up** and follow the instructions to create your account (your HUAWEI ID).
- Step 3 Select the service agreement and click Enable.

The system displays a message indicating that Huawei Cloud services have been enabled.

- **Step 4** Perform real-name authentication.
  - Individual account: Individual Real-Name Authentication
  - Enterprise account: Enterprise Real-Name Authentication
- Step 5 For fine-grained permissions management, create an Identity and Access
   Management (IAM) user and user group on the IAM console and grant the user
   specific operation permissions. For details, see Creating a User and Granting
   Permissions

----End

#### Databases

Before creating a real-time synchronization task, you need to prepare the source and destination databases.

• The source database in this example is an on-premises MySQL database. Prepare the following source database details:

| Item                 | Example Value | Description          |
|----------------------|---------------|----------------------|
| DB engine<br>version | MySQL 5.7     | -                    |
| IP address           | 10.154.217.42 | Enter an IP address. |
| Port                 | 3306          | -                    |

 The destination database in this example is a Huawei Cloud RDS for MySQL instance. You need to prepare the database details by referring to Getting Started with RDS for MySQL.

| ltem                 | Example Value                     | Description                                                                                                    |
|----------------------|-----------------------------------|----------------------------------------------------------------------------------------------------|
| Region               | AP-Singapore                      | To reduce network latency, select the region nearest to you.                                                                                     |
| Instance<br>name     | rds-mysql                         | Specify a name that will be easy to identify.                                                                                                    |
| DB engine<br>version | MySQL 5.7                         | -                                                                                                    |
| Instance<br>type     | Single                            | A single instance is used in this example.                                                                                                    |
|                      |                                   | To improve service reliability, select a primary/standby instance.                                                                               |
| Storage<br>type      | Cloud SSD                         | -                                                                                                    |
| AZ                   | AZ1                               | AZ1 is selected in this example.                                                                                                    |
|                      |                                   | To improve service reliability, select<br>the primary/standby instance type<br>and deploy the primary and<br>standby instances in different AZs. |
| Instance<br>class    | General-purpose 2<br>vCPUs   8 GB | -                                                                                                    |

#### **Connection Accounts**

To ensure a smooth data synchronization, you are advised to create an independent database account for connecting to the DRS task. In addition, you need to ensure that the account is granted required permissions.

- Source database user
  - a. Log in to the source database.
  - b. Run the following statement to create database user **usersrc**:

CREATE USER 'usersrc'@'%' IDENTIFIED BY 'password;

c. Run the following statements to grant permissions to **usersrc**:

GRANT REPLICATION SLAVE, REPLICATION CLIENT ON \*.\* TO 'usersrc';

**GRANT** SELECT, SHOW VIEW, EVENT, LOCK TABLES, ON [Database to be synchronized].\* TO 'usersrc';

- Destination database user
  - a. Connect to an RDS for MySQL instance through DAS.
  - b. Run the following statement to create database user **usertar**. For details, see **Creating a Database Account Through DAS**.

CREATE USER 'usertar'@'%' IDENTIFIED BY 'password;

c. Run the following statement to grant permissions to **usertar**:

### **GRANT** SELECT, CREATE, DROP, DELETE, INSERT, UPDATE, ALTER, REFERENCES **ON \*.\* TO** 'usertar';

#### Network

Before creating a synchronization task over a public network, you need to apply for an EIP and configure the firewall of your local data center so that the EIP can access the on-premises database.

- **Step 1** Create an EIP for the DRS synchronization task by referring to Assigning an EIP.
- **Step 2** Configure the firewall of the local data center.

Add the EIP created in **Step 1** to the whitelist of the source database to ensure that the source database can access EIP.

**Step 3** Configure the IP address whitelist for the on-premises database.

Add the DRS instance EIP to the whitelist of the on-premises database to allow the access from the DRS instance.

----End

#### **Step 1: Create a Synchronization Task**

This step describes how to set parameters based on the example values in **Preparations**. For more information about real-time synchronization, see **Synchronization Overview**.

- **Step 1** Go to the **Create Synchronization Task** page.
- **Step 2** Configure basic information as follows:

#### Figure 2-1 Basic information

| Billing Mode | Yearly/Monthly         | Pay-per-use                |                      |                            |                              |             |
|--------------|------------------------|----------------------------|----------------------|----------------------------|------------------------------|-------------|
| Region       | • AP-Singapore         |                            | ~                    |                            |                              |             |
|              | Regions are geographic | areas isolated from each ( | other. For low netwo | rk latency and quick resou | irce access, select the near | est region. |
| Project      | AP-Singapore           |                            | ~                    |                            |                              |             |
| ★ Task Name  | DRS-Synchronization    |                            | 0                    |                            |                              |             |
| Description  |                        |                            | 0                    |                            |                              |             |
|              |                        |                            |                      |                            |                              |             |
|              |                        | 0/2                        | 56 //                |                            |                              |             |

| Parameter    | Example<br>Value                             | Description                                                                                                    |
|--------------|----------------------------------------------|----------------------------------------------------------------------------------------------------|
| Billing Mode | Pay-per-use                                  | <ul> <li>DRS billing mode.</li> <li>Yearly/Monthly: A prepaid billing mode in which you pay for resources before using it. Bills are settled based on the subscription period.</li> </ul> |
|              |                                              | <ul> <li>Pay-per-use billing: A postpaid billing<br/>mode. In this mode, you pay for what you<br/>used.</li> </ul>                                                                        |
| Region       | AP-Singapore                                 | The region where the current task is deployed.                                                                                                    |
| Project      | AP-Singapore                                 | The project corresponds to the current region.                                                                                                    |
| Task Name    | DRS-<br>Synchronizati<br>on                  | The name of the synchronization task.                                                                                                    |
| Description  | Leave this<br>parameter<br>blank for<br>now. | Task description.                                                                                                    |

**Step 3** Configure information about the synchronization instance.

Figure 2-2 Synchronization instance details

| Synchronization Instar                   | nce Details 💿                                                                                                    |
|------------------------------------------|----------------------------------------------------------------------------------------------------|
| The following information cannot be more | Sfed after you go to the next page.                                                                                                    |
| * Data Flow                              | To he could Out of the could Self-butt to self-butt                                                                                                    |
|                                          | The destination database must be a database in the current cloud. If you want to synchronize data between databases, select To the cloud.                                                                                                    |
| * Source DB Engine                       | MySQL Oracle Cassendra DE2 for LUW DOM ManaDB MergeDB PastgrrSQL Microsoft SQL Server GaussDB(Sor MySQL) T/DB                                                                                                    |
| * Destination DB Engine                  | MyGOX GaussD8 Distributed GaussD8 Primary/Standby MartaD8 Postgre9GL GaussD8(br MySOL)                                                                                                    |
| * Network Type                           | Public network v Ø                                                                                                    |
|                                          | C DRS will automatically bind the specified EP to the DRS instance and unbind the EIP after the task is complete For details about the data transmission fee when an EIP is specified, see the pricing details of the EIP service.                                                                                                    |
| * DRS Task Type                          | Engle A2 Duel A2                                                                                                    |
|                                          | Single-node deployment is used. The synchronization task will be created on only one node to save money. This deployment is for scenarios where there is a small amount of service data, short-term synchronization is required, and there is no requirement on service downtime.                                                                                                    |
| * Destination DB Instance                | C View DB instance View Unselectable DB Instance                                                                                                    |
|                                          | During the UII synchronization of a CRS task, as led influings are generated. These beings may be temporary stored locally, which may cause the storage space to be used up. You are advised to enable storage addocating for the RDS DB instance. During the DRS task, set an appropriate local relation accurate the SRD brings. You are advised to enable attrange addocating for the RDS DB instance. During the DRS task, set an appropriate local relation accurate the storage space to be used up. You are advised to enable attrange addocating for the RDS DB instance. During the DRS task, set an appropriate local relation accurate the storage space to be used up. You are advised to enable attrange addocating for the RDS DB instance. During the DRS task, set an appropriate local relation action action a |
| * Synchronization Instance Subnet        | Beled the submit V (O) View Submits View Occupied IP Address                                                                                                    |
| * Security Group                         | default v C                                                                                                    |
| * Synchronization Mode                   | Full-Recentratial Full Incremental                                                                                                    |
|                                          | This synchronization type synchronizes data is real time. After a full synchronization initializes the destination database, an incremental synchronization parses logs to ensure data consistency between the source and destination databases.                                                                                                    |
| * Enable Binlog Cleanup                  |                                                                                                    |
| * Specity EIP                            | C Create an EIP                                                                                                    |
|                                          |                                                                                                    |

| Parameter                              | Example<br>Value     | Description                                                                                                    |
|----------------------------------------|----------------------|----------------------------------------------------------------------------------------------------|
| Data Flow                              | To the Cloud         | The direction of the synchronization task. The options are <b>To the cloud</b> , <b>Out of the cloud</b> , and <b>Self-built to self-built</b> .                                                                                              |
|                                        |                      | • <b>To the cloud</b> : The destination database is a Huawei Cloud DB instance and data needs to be transferred to the cloud.                                                                                                    |
|                                        |                      | • <b>Out of the cloud</b> : The source database is a Huawei Cloud DB instance and data needs to be transferred out of the cloud.                                                                                                    |
|                                        |                      | • <b>Self-built to self-built</b> : Neither the source database nor the destination databases is a Huawei Cloud DB instance.                                                                                                    |
| Source DB<br>Engine                    | MySQL                | The DB engine type of the source database.                                                                                                    |
| Destination<br>DB Engine               | MySQL                | The DB engine type of the destination database.                                                                                                    |
| Network Type                           | Public<br>network    | <ul> <li>The network type of the synchronization task.</li> <li>VPC: suitable for synchronizations between cloud databases of the same account in the same region and VPC.</li> <li>Public network: suitable for</li> </ul>                   |
|                                        |                      | synchronizations from on-premises<br>databases or external cloud databases to<br>destination databases.                                                                                                    |
|                                        |                      | • VPN or Direct Connect: suitable for<br>synchronizations from on-premises<br>databases to cloud databases or between<br>cloud databases across regions using a VPN,<br>Direct Connect, Cloud Connect, VPCEP, or a<br>VPC peering connection. |
| DRS Task<br>Type                       | Single-AZ            | Type of the DRS task. The value can be <b>Single-</b><br><b>AZ</b> or <b>Dual-AZ</b> .                                                                                                    |
| Destination<br>DB Instance             | rds-mysql            | Select a destination DB instance.<br>The destination DB instance is <b>rds-mysql</b> in<br><b>Databases</b> .                                                                                                    |
| Synchronizati<br>on Instance<br>Subnet | Default<br>subnet    | The subnet where the synchronization task is.                                                                                                    |
| Synchronizati<br>on Mode               | Full<br>+Incremental | The available options are Full, Full<br>+Incremental, and Incremental.                                                                                                    |
| Enable Binlog<br>Cleanup               | No                   | Whether to enable the function of quickly clearing binlogs of the destination database.                                                                                                    |

| Parameter   | Example<br>Value | Description                                                                                    |
|-------------|------------------|------------------------------------------------------------------------------------------------|
| Specify EIP | -                | Select an EIP for the DRS instance. In this example, it is the EIP created in <b>Network</b> . |

#### **Step 4** Select the task specifications and AZ.

#### Figure 2-3 Specifications and AZ

| * Specifications | Micro                               | Small                          | Medium                             | Large                            | Ultra-large             | Macro           |
|------------------|-------------------------------------|--------------------------------|------------------------------------|----------------------------------|-------------------------|-----------------|
|                  | Micro: up to 30<br>second; Ultra-la | 0 statements<br>arge: up to 20 | per second; Sma<br>,000 statements | II: up to 3,000 s<br>per second. | statements per second   | ; Medium: up to |
| - AZ             | AZ1                                 | AZ2                            | AZ3                                | AZ5                              |                         |                 |
|                  | AZ where the E                      | ORS instance                   | is created. Selec                  | ing an AZ whe                    | re the source or destin | ation database  |

| Parameter      | Example<br>Value | Description                                                                                                    |
|----------------|------------------|----------------------------------------------------------------------------------------------------|
| Specifications | Large            | DRS instance specifications. Different<br>specifications have different performance<br>upper limits. For details, see <b>Real-Time</b><br><b>Synchronization</b> . |
| AZ             | AZ1              | Select the AZ where you want to create the DRS task.                                                                                                    |

**Step 5** Configure an enterprise project and tags.

#### Figure 2-4 Enterprise Project and Tags

| * Enterprise Project | default  View Project Management                                                                                                    |
|----------------------|----------------------------------------------------------------------------------------------------|
| Tags                 | It is recommended that you use TMS's predefined tag function to add the same tag to different cloud resources. View predefined tags C<br>To add a tag, enter a tag key and a tag value below.           Enter a tag key         Enter a tag value         Add           You can add 20 tags more tags.         Add |

| Parameter             | Example<br>Value | Description                                                                                                    |
|-----------------------|------------------|----------------------------------------------------------------------------------------------------|
| Enterprise<br>Project | default          | If your account is associated with an enterprise project, select the project from the <b>Enterprise Project</b> drop-down list. |
|                       |                  | For more details, see <b>Enterprise Management</b><br><b>User Guide</b> .                                                       |

| Parameter | Example<br>Value                          | Description                                                                                     |
|-----------|-------------------------------------------|-------------------------------------------------------------------------------------------------|
| Tags      | Leave this<br>parameter<br>blank for now. | Tags for the synchronization task. Adding tags helps you better identify and manage your tasks. |

#### Step 6 Click Create Now.

Wait for 5 to 10 minutes. If the message "Synchronization instance created successfully" is displayed, the DRS task is successfully created.

- **Step 7** On the **Configure Source and Destination Databases** page, specify source and destination database details and click **Test Connection** for both the source and destination databases to confirm they have been connected to the DRS instance.
  - 1. In the **Source Database** area, enter the source database details in **Connection Accounts**.
  - 2. Click Test Connection.

If the message "Test successful" is displayed, the source database is connected.

- 3. In the **Destination Database** area, enter the destination database details in **Connection Accounts**.
- 4. Click **Test Connection**.

If the message "Test successful" is displayed, the destination database is connected.

- 5. Click Next.
- **Step 8** On the **Set Synchronization Task** page, select the conflict policy and synchronization objects, and then click **Next**.

| Flow Control                              | Yes No 💿                                                                                                  |                                                                                                    |                                                                                                    |                                                                                                    |                                                     |
|-------------------------------------------|----------------------------------------------------------------------------------------------------|----------------------------------------------------------------------------------------------------|----------------------------------------------------------------------------------------------------|----------------------------------------------------------------------------------------------------|-----------------------------------------------------|
| Incremental Conflict Policy               | Ignore Overwrite (                                                                                        | )                                                                                                    | tion databases containing the same prin                                                                                       | mary or unique keys) in the destination dat                                                               | abase, the existing data will be overwritten.       |
| Filter DROP DATABASE                      | Yes No                                                                                                    |                                                                                                    |                                                                                                    |                                                                                                    |                                                     |
| Synchronize                               | Normal index Incremental                                                                                  | al DDLs (?)                                                                                                    |                                                                                                    |                                                                                                    |                                                     |
| Create Indexes Along With Table Structure | Yes No                                                                                                    |                                                                                                    |                                                                                                    |                                                                                                    |                                                     |
| Synchronize DML                           | 💟 Insert 💟 Update 🗹 De                                                                                    | lete (?)                                                                                                    |                                                                                                    |                                                                                                    |                                                     |
| Online DDL                                | Yes No                                                                                                    |                                                                                                    |                                                                                                    |                                                                                                    |                                                     |
| Data Synchronization Topology             | One-to-one One-to-mar                                                                                     | table-level synchronization.<br>ny Many-to-one ③                                                                       |                                                                                                    |                                                                                                    |                                                     |
| Synchronize DDLs                          | Default Custom 🧿                                                                                          | )                                                                                                    |                                                                                                    |                                                                                                    |                                                     |
|                                           | During database-level synchronizatio<br>DDL statements are CREATE_TABLI<br>DDL statements are ADD_COLUMN, | n, all DDL operations in the binlog related<br>E and RENAME_TABLE. During table-leve<br>MODIFY_COLUMN, and ALTER_COLUM | to database objects, except DDL related<br>I synchronization, only DDL operations i<br>N.The following shows only part of DDL | I those to permissions, are synchronized to<br>n the binlog related to the selected tables<br>statements. | the destination. Common<br>are synchronized. Common |
|                                           | Add                                                                                                    | CREATE_TABLE                                                                                                    | ADD_COLUMN                                                                                                    | ADD_INDEX                                                                                                 | CREATE_INDEX                                        |
|                                           | Modify                                                                                                    | RENAME_TABLE                                                                                                    | MODIFY_COLUMN                                                                                                    | CHANGE_COLUMN                                                                                             | RENAME_INDEX                                        |
|                                           | Delete (High-risk)                                                                                        | DROP_COLUMN                                                                                                    | DROP_INDEX                                                                                                    | DROP_TABLE                                                                                                | TRUNCATE_TABLE                                      |
| Synchronization Object                    | Tables Databases                                                                                          | Import object file                                                                                                    |                                                                                                    |                                                                                                    |                                                     |
|                                           | If any data in the source database ch<br>Move objects to be migrated from list                            | anges, click the refresh button below.<br>of unselected objects on left side to the lis                                | t of selected objects on right side.                                                                                          |                                                                                                    |                                                     |
|                                           |                                                                                                    | Select All                                                                                                    | C                                                                                                    | Select All                                                                                                | C                                                   |
|                                           | Search the expanded database                                                                              | using regular expressions. Q                                                                                           | Search the ex                                                                                                    | cpanded database using regular expressio                                                                  | 15. Q                                               |
|                                           | +test01                                                                                                   | database                                                                                                    |                                                                                                    |                                                                                                    |                                                     |

#### Figure 2-5 Synchronization Mode

| Parameter                                          | Example<br>Value                           | Description                                                                                                    |
|----------------------------------------------------|--------------------------------------------|----------------------------------------------------------------------------------------------------|
| Flow Control                                       | No                                         | Whether to set a maximum synchronization<br>speed of the DRS task. This function is disabled<br>by default. Flow Control is only used during<br>the full synchronization phase. |
| Incremental<br>Conflict Policy                     | Overwrite                                  | The policy for handling data conflicts during incremental synchronization. By default, conflicts in the full synchronization phase are ignored.                                 |
| Filter DROP<br>DATABASE                            | No                                         | To reduce the risks involved in a synchronization, DRS allows you to filter out DROP operations.                                                                                |
| Synchronize                                        | Common<br>index and<br>Incremental<br>DDLs | Select the type of the objects to be synchronized.                                                                                                    |
| Create<br>Indexes Along<br>With Table<br>Structure | No                                         | Whether to create indexes along with the table structure in the full synchronization phase.                                                                                     |

| Parameter                            | Example<br>Value                 | Description                                                                                                    |
|--------------------------------------|----------------------------------|----------------------------------------------------------------------------------------------------|
| Synchronize<br>DML                   | Insert,<br>Update, and<br>Delete | Select the DML operations to be synchronized.<br>By default, all DML operations are selected.                                                                                                    |
| Online DDL                           | No                               | If table-level synchronization is selected, you<br>can choose whether to synchronize Online<br>DDL. By default, Online DDL is not<br>synchronized.                                                                         |
| Data<br>Synchronizati<br>on Topology | One-to-one                       | Data synchronization supports multiple<br>synchronization topologies. You can plan your<br>synchronization instances based on service<br>requirements. For details, see <b>Data</b><br><b>Synchronization Topologies</b> . |
| Synchronize<br>DDLs                  | Default                          | Select DDL type for incremental synchronization.                                                                                                    |
| Synchronizati<br>on Object           | Tables                           | Select objects to be synchronized. You can select <b>All</b> , <b>Tables</b> , or <b>Databases</b> as required.                                                                                                    |

Step 9 On the Process Data page, set the filtering rules for data processing.

- If data processing is required, select Data filtering, Additional Columns, or Processing Columns. For details about how to configure related rules, see Processing Data.
- In this example, data processing is not required. Click **Next**.
- **Step 10** On the **Check Task** page, check the synchronization task.
  - If there are any items that require confirmation, view and confirm the details first before proceeding to the next step.
  - If any of the checks fail, review the cause and rectify the fault. After the fault is rectified, click **Check Again**.

If the check success rate reaches 100%, the pre-check is successful.

#### Step 11 Click Next

Step 12 On the Confirm Task page, specify Start Time.

#### Figure 2-6 Task startup settings

| * Start Time                | Start upon task creation | Start at a specified time          | 0                                                   |
|-----------------------------|--------------------------|------------------------------------|-----------------------------------------------------|
| * Send Notifications        | 0                        |                                    |                                                     |
| * Stop Abnormal Tasks After | 14 🧿 Abr                 | iormal tasks run longer than the j | period you set (unit: day) will automatically stop. |

| Parameter                       | Example<br>Value            | Description                                                                                                    |
|---------------------------------|-----------------------------|----------------------------------------------------------------------------------------------------|
| Start Time                      | Start upon<br>task creation | Set <b>Start Time</b> to <b>Start upon task creation</b> or <b>Start at a specified time</b> based on site requirements. The <b>Start at a specified time</b> option is recommended.       |
| Send<br>Notifications           | Disable                     | This parameter is optional. After enabled,<br>select an SMN topic. If the status, latency<br>metric, or data of the synchronization task is<br>abnormal, DRS will send you a notification. |
| Stop<br>Abnormal<br>Tasks After | 14                          | Any task in the <b>Abnormal</b> state that has run for longer than the period you set here (in days) will automatically stop.                                                              |

- **Step 13** Confirm that the configured information is correct and click **Submit** to submit the task.
- **Step 14** After the synchronization task is submitted, go to the **Data Synchronization Management** page to check the task status.
  - If the task status is **Starting**, the task has been started.
  - By default, DRS retains a task in the **Configuration** state for three days. After three days, DRS automatically deletes background resources, but the task status remains unchanged. When you reconfigure the task, DRS applies for resources for the task again.

----End

#### **Step 2: Query Synchronization Progress**

After the synchronization task is started, you can check the synchronization progress. DRS shows the synchronization progress using a progress bar, so you can track the synchronization progress in real time.

**Step 1** On the **Data Synchronization Management** page, click the target synchronization task name in the **Task Name/ID** column.

The **Basic Information** page is displayed.

- **Step 2** Choose **Synchronization Progress** to check the progress and details.
  - **Progress**: When the synchronization progress reaches 100%, full synchronization is complete. The synchronization progress is displayed based on the number of synchronized objects.

#### Figure 2-7 Synchronization progress

| Basic Information             |                                              |                                        |                                             |                                   |                      |
|-------------------------------|----------------------------------------------|----------------------------------------|---------------------------------------------|-----------------------------------|----------------------|
| Synchronization<br>Comparison | Last Updated Jun 04, 2024 12:05:34 GMT+08:00 | Source Position:mysql-bin.031139:22846 | 2 Consumed Position:mysql-bin.031139:220942 |                                   |                      |
| Synchronization<br>Progress   |                                              | Progress                               |                                             |                                   |                      |
| Synchronization<br>Mapping    |                                              | (                                      |                                             |                                   |                      |
| Parameters                    |                                              |                                        | Full synchronization completed              | Incremental synchronization delay | -                    |
| Synchronization Logs          |                                              |                                        | 100%                                        | 0.675s ③                          |                      |
| Tags                          |                                              | Source Database                        |                                             |                                   | Destination Database |
|                               |                                              |                                        |                                             |                                   |                      |

• **Migration Details**: If the values of **Total Items** and **Synchronized Items** are the same, the object synchronization is complete.

Figure 2-8 Synchronization progress details

| Migration Details 🔨                                         |                                           |                                   |                    |              |
|-------------------------------------------------------------|-------------------------------------------|-----------------------------------|--------------------|--------------|
| During incremental migration, you can view the migration of | details on the Migration Comparison page. |                                   |                    | С            |
| Synchronization Object                                      | Total Items                               | Status                            | Synchronized Items | Operation    |
| index                                                       | 5                                         | <ul> <li>Synchronizing</li> </ul> | 0                  | View Details |
| table_indexs                                                | 0                                         | <ul> <li>Synchronizing</li> </ul> | 0                  | View Details |
| schema                                                      | 1                                         | Completed                         | 1                  | View Details |
| sequence                                                    | 0                                         | Completed                         | 0                  | View Details |
| table                                                       | 1                                         | Completed                         | 1                  | View Details |
| table_structure                                             | 1                                         | Completed                         | 1                  | View Details |

• Incremental synchronization delay: After the full synchronization is complete, you can check the delay of the incremental synchronization on the **Synchronization Progress** page.

Delay refers to the delay from when the transaction was submitted to the source database to when it is synchronized to the destination database and executed.

If the delay is 0, the source database is consistent with the destination database, and no new transactions need to be synchronized.

----End

#### **Step 3: Compare Synchronization Items**

For a full+incremental synchronization task, when the full synchronization is complete and the incremental synchronization delay is 0, you can create a comparison task to check whether the data in the source database is consistent with that in the destination database.

- Object-level comparison: It compares databases, indexes, tables, views, stored procedures and functions, and sorting rules of tables.
- Data-level comparison: It checks the consistency of rows or values in the synchronization tables.

#### **Object-Level Comparison**

You can create an object-level comparison task to check the integrity of database objects.

**Step 1** On the **Data Synchronization Management** page, click the target synchronization task name in the **Task Name/ID** column.

The **Basic Information** page is displayed.

Step 2 Choose Synchronization Comparison.

The Synchronization Comparison page is displayed.

Step 3 Click Object-Level Comparison.

The **Object-Level Comparison** page is displayed.

#### Step 4 Click Compare.

**Step 5** After 5 to 10 minutes, click C to check the comparison result of each comparison item.

If **Consistent** is displayed in the **Result** column, the object synchronization is complete.

#### Figure 2-9 Object-Level Comparison

| Object-Level Comparison Data-Level Comparison                                                              |                                                             |                                                               |                                |                           |  |
|----------------------------------------------------------------------------------------------------|-------------------------------------------------------------|---------------------------------------------------------------|--------------------------------|---------------------------|--|
| In the many-to-one synchronization scenario, the numbe<br>Comparison Time: Aug 13, 2024 16:18:45 GMT+08:00 | rs of objects in the source and destination databases and c | comparison result displayed are based on the actual condition | on.                            | Compare Cancel Comparison |  |
| Item                                                                                                    | Source Database                                             | Destination Database                                          | Result                         | Operation                 |  |
| Database                                                                                                   | 3                                                           | 3                                                             | Consistent                     | View Details              |  |
| Table                                                                                                    | 3                                                           | 3                                                             | <ul> <li>Consistent</li> </ul> | View Details              |  |
| Index                                                                                                    | 3                                                           | 3                                                             | <ul> <li>Consistent</li> </ul> | View Details              |  |
| Table sorting rules                                                                                        | 3                                                           | 3                                                             | <ul> <li>Consistent</li> </ul> | View Details              |  |

----End

#### **Data-Level Comparison**

After the database object comparison is complete, you can create a data-level comparison task to check the number of rows or values of the synchronized data.

**Step 1** On the **Data Synchronization Management** page, click the target synchronization task name in the **Task Name/ID** column.

The **Basic Information** page is displayed.

Step 2 Choose Synchronization Comparison.

The Synchronization Comparison page is displayed.

- Step 3 Click the Data-Level Comparison tab.
- Step 4 Click Create Comparison Task.
- **Step 5** Select a comparison policy and click **OK** to submit the comparison task.

#### Figure 2-10 Creating a comparison task

| Create Compariso                                           | in Task                                                                                                    | × |
|------------------------------------------------------------|----------------------------------------------------------------------------------------------------|---|
| Some comparison results ma<br>comparison during off-peak h | y be inconsistent because data changes during the comparison cannot be synchronized to the destination in real time. You are advised to select a scheduled time to start the<br>ours so that you can get an accurate comparison result. |   |
| * Comparison Type                                          | Row                                                                                                    |   |
| ★ Comparison Method                                        | Static Dynamic ()                                                                                                    |   |
| * Comparison Time                                          | Start upon task creation Start at a specified time                                                                                                    |   |
| ★ Filter Data                                              |                                                                                                    |   |
| * Object                                                   | If any data in the source database changes, click the refresh button below.                                                                                                    |   |
|                                                            | Select All Select All                                                                                                    |   |
|                                                            | Search the expanded database using regular expressions. Q                                                                                                    |   |
|                                                            | (⊕) database                                                                                                    |   |
|                                                            |                                                                                                    | ľ |
|                                                            | »                                                                                                    |   |
|                                                            | *                                                                                                    |   |
|                                                            | Cancel                                                                                                    |   |

| Parameter            | Example<br>Value            | Description                                                                                                    |
|----------------------|-----------------------------|----------------------------------------------------------------------------------------------------|
| Comparison           | Row                         | The available options are <b>Row</b> and <b>Value</b> .                                                                                                    |
| Туре                 |                             | <ul> <li>Row comparison: It checks whether the<br/>number of rows in a source table is the<br/>same as that in the synchronized table.</li> </ul>                      |
|                      |                             | • Value comparison: It checks whether the data in a source table is consistent with that in the synchronized table.                                                    |
| Comparison<br>Policy | One-to-one                  | DRS supports one-to-one and many-to-one comparison policies.                                                                                                    |
|                      |                             | • <b>One-to-one</b> : compares the number of rows in a table in the source database with that in the table mapped to the destination database.                         |
|                      |                             | • <b>Many-to-one</b> : compares the number of rows in a table in the source database with that in the aggregate table mapped to the destination database.              |
| Comparison<br>Time   | Start upon<br>task creation | The available options are <b>Start upon task</b> creation and <b>Start at a specified time</b> .                                                                       |
| Filter Data          | Disable                     | Whether to set filtering criteria for comparison<br>objects. After this function is enabled, objects<br>can be compared based on the configured<br>filtering criteria. |

| Parameter | Example<br>Value | Description                              |
|-----------|------------------|------------------------------------------|
| Object    | Select All       | Select objects to be compared as needed. |

#### Step 6 Go back to the Data-Level Comparison tab.

**Step 7** Click <sup>C</sup> to refresh the list. After the comparison task is complete, you can check the comparison result.

If **Consistent** is displayed in the **Result** column, the object data in the source database is consistent with that in the destination database.

#### Figure 2-11 Row comparison result

| ( DRS_ View Results                            |                                           |                              |                                            |             |              |                                         |        |
|------------------------------------------------|-------------------------------------------|------------------------------|--------------------------------------------|-------------|--------------|-----------------------------------------|--------|
| Comparison type: Row Comparison Comparison sta | art time: Oct 08, 2024 15:57:51 GMT+08:00 |                              |                                            |             |              |                                         |        |
| Results                                        |                                           |                              |                                            |             |              |                                         | C      |
| Source Database                                | Destination Database                      |                              | Result                                     |             | Operation    |                                         |        |
| "gitest"."                                     | "gitest"."                                |                              | O Consistent                               |             | View Details |                                         |        |
|                                                |                                           |                              |                                            |             |              |                                         |        |
| Details "gltest"." " - "gltest"."              |                                           |                              |                                            |             |              | Enter keywords to search the table name | Q      |
| Source Database Table Name                     | Destination Database Table Name           | Source Database Table Rows 😣 | Destination Database Table Rows $ \Theta $ | Row Results |              | Row Differ                              | rences |
| hhbtest                                        | hhbtest                                   | 3000000                      | 3000000                                    | Consistent  |              |                                         | 0      |
| luto_measpub_x5ta                              | lufo_measpub_x5fa                         | 50                           | 50                                         | Consistent  |              |                                         | 0      |

----End

#### **Stopping a Task**

After confirming that all data in the source database is synchronized to the destination database, you can stop the synchronization task.

- **Step 1** On the **Data Synchronization Management** page, locate the task and click **Stop** in the **Operation** column.
- Step 2 In the displayed dialog box, click Yes.

----End

# **3** Creating a Real-Time DR Task

To prevent service interruptions caused by regional faults, DRS provides disaster recovery to ensure service continuity. If the region where the primary instance is located encounters a natural disaster and cannot be connected, you can switch the remote DR instance to the primary instance. To reconnect to the primary instance, you only need to change the connection address on the application side. DRS allows you to perform cross-region real-time synchronization between a primary DB instance and a DR instance during disaster recovery.

This section uses two RDS for MySQL DB instances in different regions as an example to describe how to quickly create a remote single-active DR task through the public network.

#### **Operation Process**

| Process                                             | Description                                                                                                    |
|-----------------------------------------------------|----------------------------------------------------------------------------------------------------|
| Preparations                                        | Sign up for a HUAWEI ID, complete real-name<br>authentication, enable Huawei Cloud services, and prepare<br>the database to be migrated, the database connection<br>account, and a network. |
| Step 1: Create a<br>DR Task                         | Select the source and destination databases as required and create a DR task.                                                                                                    |
| Step 2: Query DR<br>Progress                        | During the disaster recovery, check the DR progress.                                                                                                    |
| Step 3: Compare<br>DR Items                         | Compare objects and data to be synchronized to ensure data consistency.                                                                                                    |
| Step 4<br>(Optional):<br>Perform a DR<br>Switchover | Perform a primary/standby switchover for the DR task.                                                                                                    |

#### Preparations

Before creating a real-time DR task, prepare the Huawei account, database to be migrated, database connection account, and network environment by referring to the following steps.

#### **Registering a HUAWEI ID**

Prepare a Huawei account, create a user, and grant permissions to the user to use DRS.

- Step 1 Access Huawei Cloud website.
- **Step 2** Click **Sign Up** and follow the instructions to create your account (your HUAWEI ID).
- **Step 3** Select the service agreement and click **Enable**.

The system displays a message indicating that Huawei Cloud services have been enabled.

- **Step 4** Perform real-name authentication.
  - Individual account: Individual Real-Name Authentication
  - Enterprise account: Enterprise Real-Name Authentication
- Step 5 For fine-grained permissions management, create an Identity and Access Management (IAM) user and user group on the IAM console and grant the user specific operation permissions. For details, see Creating a User and Granting Permissions

----End

#### Databases

Before creating a real-time DR task, you need to prepare the source and destination databases.

• The source database in this example is an RDS for MySQL instance in the CN-Hong Kong region. For details, see **Buy an RDS for MySQL DB Instance**.

| ltem                 | Example Value | Description                                                        |
|----------------------|---------------|--------------------------------------------------------------------|
| Region               | CN-Hong Kong  | To reduce network latency, select the region nearest to you.       |
| Instance<br>name     | rds-DRsrc     | Specify a name that will be easy to identify.                      |
| DB engine<br>version | MySQL 5.7     | -                                                                  |
| Instance<br>type     | Single        | A single instance is used in this example.                         |
|                      |               | To improve service reliability, select a primary/standby instance. |

| ltem              | Example Value                     | Description                                                                                                    |
|-------------------|-----------------------------------|----------------------------------------------------------------------------------------------------|
| Storage<br>type   | Cloud SSD                         | -                                                                                                    |
| AZ                | AZ1                               | AZ1 is selected in this example.                                                                                                    |
|                   |                                   | To improve service reliability, select<br>the primary/standby instance type<br>and deploy the primary and<br>standby instances in different AZs. |
| Instance<br>class | General-purpose 2<br>vCPUs   8 GB | -                                                                                                    |
| EIP               | 10.154.217.42                     | Enter an IP address.                                                                                                    |

• The destination database in this example is an RDS for MySQL instance in the AP-Singapore region. For details, see **Buy an RDS for MySQL DB Instance**.

| ltem                 | Example Value                     | Description                                                                                                    |
|----------------------|-----------------------------------|----------------------------------------------------------------------------------------------------|
| Region               | AP-Singapore                      | To reduce network latency, select the region nearest to you.                                                                                     |
| Instance<br>name     | rds-DRtar                         | Specify a name that will be easy to identify.                                                                                                    |
| DB engine<br>version | MySQL 5.7                         | -                                                                                                    |
| Instance<br>type     | Single                            | A single instance is used in this example.                                                                                                    |
|                      |                                   | To improve service reliability, select a primary/standby instance.                                                                               |
| Storage<br>type      | Cloud SSD                         | -                                                                                                    |
| AZ                   | AZ1                               | AZ1 is selected in this example.                                                                                                    |
|                      |                                   | To improve service reliability, select<br>the primary/standby instance type<br>and deploy the primary and<br>standby instances in different AZs. |
| Instance<br>class    | General-purpose 2<br>vCPUs   8 GB | -                                                                                                    |

#### **Connection Accounts**

To ensure a smooth data disaster recovery, you are advised to create an independent database account for connecting to the DRS task. In addition, you need to ensure that the account is granted required permissions.

- Source database user
  - a. Connect to an RDS for MySQL instance through DAS.
  - b. Run the following statement to create database user **usersrc**. For details, see **Creating a Database Account Through DAS**.

CREATE USER 'usersrc'@'%' IDENTIFIED BY 'password;

c. Run the following statements to grant permissions to usersrc:

GRANT

SELECT,CREATE,ALTER,DROP,DELETE,INSERT,UPDATE,TRIGGER,REFERENC ES,SHOW VIEW,EVENT,INDEX,LOCK TABLES,CREATE VIEW,CREATE ROUTINE,ALTER ROUTINE,CREATE USER,RELOAD,REPLICATION SLAVE,REPLICATION CLIENT ON \*.\* TO 'usersrc'@'%' WITH GRANT OPTION;

- Destination database user
  - a. Connect to an RDS for MySQL instance through DAS.
  - b. Run the following statement to create database user **usertar**. For details, see **Creating a Database Account Through DAS**.

CREATE USER 'usertar'@'%' IDENTIFIED BY 'password';

c. Run the following statement to grant permissions to **usertar**:

GRANT

SELECT,CREATE,ALTER,DROP,DELETE,INSERT,UPDATE,TRIGGER,REFERENC ES,SHOW VIEW,EVENT,INDEX,LOCK TABLES,CREATE VIEW,CREATE ROUTINE,ALTER ROUTINE,CREATE USER,RELOAD,REPLICATION SLAVE,REPLICATION CLIENT ON \*.\* TO 'usertar'@'%' WITH GRANT OPTION;

#### Network

Before creating a DR task over a public work, you need to apply for an EIP and set security group rules for the source database so that the EIP can access the source database.

- Step 1 Create an EIP for the DR task by referring to Assigning an EIP.
- **Step 2** Configure security group rules for the source database.

Add the EIP in **Step 1** of the DRS instance to the inbound rule of the security group associated with the **source RDS for MySQL database**, select TCP, and set the port number to that of the source database.

| < sg-database                                   |                                  |                                   |             | Feedback Import Rule     Ef Export Rule |
|-------------------------------------------------|----------------------------------|-----------------------------------|-------------|-----------------------------------------|
| Summary Inbound Rules Outbound Rules Associate  | d Instances                      |                                   |             |                                         |
|                                                 |                                  |                                   |             |                                         |
| Add Rule Fast-Add Rule Delete Allow Common Port | 3 Inbound Rules: 7 Learn more ab | out security group configuration. |             | С                                       |
| Protocol & Port 🍸 💮                             | Туре                             | Source ⑦                          | Description | Operation                               |
|                                                 | IPv4                             | sg-database 🕐                     |             | Modify   Replicate   Delete             |
| CMP : All                                       | IPv4                             | 0.0.0.0 (2)                       |             | Modify   Replicate   Delete             |
| TCP: 22                                         | IPv4                             | 0.0.0.0 ()                        |             | Modify   Replicate   Delete             |
| CP : 80                                         | IPv4                             | 0.0.0.0 (2)                       |             | Modify   Replicate   Delete             |
| TCP: 443                                        | 1Pv4                             | 0.0.0.0 ()                        |             | Modify   Replicate   Delete             |
| CP: 3306                                        | IPv4                             | /32                               | DR-Task     | Modify   Replicate   Delete             |
| TCP: 3389                                       | IPv4                             | 0.0.0.00 (2)                      |             | Modify   Replicate   Delete             |
|                                                 |                                  |                                   |             |                                         |

----End

#### Step 1: Create a DR Task

This step describes how to set parameters based on the example values in **Preparations**. For more information about real-time disaster recovery, see **DR Overview**.

- **Step 1** Go to the **Create Disaster Recovery Task** page.
- **Step 2** Configure basic information as follows:

#### Figure 3-1 Basic information

| Billing Mode | Yearly/Monthly         | Pay-per-use                     |                                                                               |
|--------------|------------------------|---------------------------------|-------------------------------------------------------------------------------|
| Region       | • AP-Singapore         | ~                               |                                                                               |
|              | Regions are geographic | areas isolated from each other. | For low network latency and quick resource access, select the nearest region. |
| Project      | AP-Singapore           | ~                               |                                                                               |
| * Task Name  | DRS-DRTask             |                                 | 0                                                                             |
| Description  |                        |                                 | 0                                                                             |
|              |                        |                                 |                                                                               |
|              |                        | 0/256 4                         |                                                                               |

| Parameter    | Example<br>Value                             | Description                                                                                                    |
|--------------|----------------------------------------------|----------------------------------------------------------------------------------------------------|
| Billing Mode | Pay-per-use                                  | DRS billing mode.                                                                                                    |
|              |                                              | • Yearly/Monthly: A prepaid billing mode in which you pay for resources before using it. Bills are settled based on the subscription period. |
|              |                                              | • <b>Pay-per-use billing</b> : A postpaid billing mode. In this mode, you pay for what you used.                                             |
| Region       | AP-Singapore                                 | The region where the current task is deployed.                                                                                               |
| Project      | AP-Singapore                                 | The project corresponds to the current region.                                                                                               |
| Task Name    | DRS-DRTask                                   | The name of the DR task.                                                                                                    |
| Description  | Leave this<br>parameter<br>blank for<br>now. | Task description.                                                                                                    |

**Step 3** Configure information about the disaster recovery instance.

#### Figure 3-2 Disaster recovery instance details

| Disaster Recovery Insta                  | ance Details                                                                                                    |
|------------------------------------------|----------------------------------------------------------------------------------------------------|
| The following information cannot be modi | fed date you go to the next page.                                                                                                    |
| * Disaster Recovery Relationship         | Current cloud as standay Current cloud as active                                                                                                    |
| * Service DB Engine                      | MySQL DDM GewestDB(for MySQL)                                                                                                    |
| * DR DB Engine                           | Myddil. GaussBill(for MydGL)                                                                                                    |
| * Network Type                           | Public helework v 0                                                                                                    |
|                                          | C DR3 will automatically bind the specified EIP to the DR3 instance and unbind the EIP after the task is completer For details about the data transmission fee when an EIP is specified, see the pricing details of the EIP service.                                                                                                    |
| + DR DB Instance                         | C Vew DB instance Vew Unselectable DB instance                                                                                                    |
|                                          | During the full synchronization of a DRS task, a to of binops are generated. These binops may be temporarily stored locally, which may cause the storage space to be used up. You are advised to enable storage autocaling for the RDS DB instance. During the DRS task, set an appropriate local reletion period for RDS binops. You can also clear binops exceeding the specified reletion period for RDS binops. |
| * Disaster Recovery Instance Subnet      | Select the subnet  V () Wew Subnets: Wew Occupied IP Address                                                                                                    |
| * Destination DB Instance Access         | Rad-only                                                                                                    |
|                                          | During disaster recovery, the destination DB instance becomes read-only to ensure the integrity and success of data disaster recovery. When the task is complete, the DB instance becomes readable and unlable. This process takes a few minutes.                                                                                                    |
| * Enable Binlog Cleanup                  | ○ 0                                                                                                    |
| * Specify EIP                            | C Create an EP                                                                                                    |

| Parameter                                  | Example<br>Value            | Description                                                                                                    |
|--------------------------------------------|-----------------------------|----------------------------------------------------------------------------------------------------|
| Disaster<br>Recovery<br>Relationship       | Current cloud<br>as standby | The disaster recovery relationship of the DR task. The options are <b>Current cloud as standby</b> and <b>Current cloud as active</b> .  |
|                                            |                             | • Current cloud as standby: The DR database is a Huawei Cloud DB instance and data needs to be transferred to the cloud.                 |
|                                            |                             | • <b>Current cloud as active</b> : The service database is a Huawei Cloud DB instance and data needs to be transferred out of the cloud. |
| Service DB<br>Engine                       | MySQL                       | The DB engine type of the service database.                                                                                              |
| DR DB Engine                               | MySQL                       | The DB engine type of the DR database.                                                                                                   |
| Network Type                               | Public<br>network           | The network type of the DR task.                                                                                                    |
| DRS Task<br>Type                           | Single-AZ                   | Type of the DRS task. The value can be <b>Single-</b><br><b>AZ</b> or <b>Dual-AZ</b> .                                                   |
| DR DB<br>Instance                          | rds-DRtar                   | Select a DR DB instance.<br>The DR DB instance is <b>rds-DRtar</b> in <b>Databases</b> .                                                 |
| Disaster<br>Recovery<br>Instance<br>Subnet | Default<br>subnet           | The subnet where the DR task is.                                                                                                    |
| Destination<br>DB Instance<br>Access       | Read-only                   | During the disaster recovery, set the DR DB instance to the read-only state.                                                             |
| Enable Binlog<br>Cleanup                   | No                          | Whether to enable the function of quickly clearing binlogs of the DR database.                                                           |

| Parameter   | Example<br>Value | Description                                                                                    |
|-------------|------------------|------------------------------------------------------------------------------------------------|
| Specify EIP | -                | Select an EIP for the DRS instance. In this example, it is the EIP created in <b>Network</b> . |

#### **Step 4** Select the task specifications and AZ.

#### Figure 3-3 Specifications and AZ

| * Specifications | Micro            | Small        | Medium            | Larg          |
|------------------|------------------|--------------|-------------------|---------------|
|                  | Micro: up to 300 | statements p | per second; Sma   | l: up to 3,04 |
| k AZ             | AZ1              | AZ2          | AZ3               | AZ5           |
|                  | AZ where the DR  | S instance i | s created. Select | ing an AZ wh  |

| Parameter      | Example<br>Value | Description                                                                                                    |
|----------------|------------------|----------------------------------------------------------------------------------------------------|
| Specifications | Large            | DRS instance specifications. Different specifications have different performance upper limits. For details, see <b>Real-Time DR</b> . |
| AZ             | AZ1              | Select the AZ where you want to create the DRS task.                                                                                  |

**Step 5** Configure an enterprise project and tags.

Figure 3-4 Enterprise Project and Tags

| * Enterprise Project | default  View Project Management ③                                                                                                    |
|----------------------|----------------------------------------------------------------------------------------------------|
| Tags                 | It is recommended that you use TMS's predefined tag function to add the same tag to different cloud resources. View predefined tags C<br>To add a tag, enter a tag key and a tag value below.<br>Enter a tag key Enter a tag value Add<br>You can add 20 tags more tags. |

| Parameter             | Example<br>Value | Description                                                                                                    |
|-----------------------|------------------|----------------------------------------------------------------------------------------------------|
| Enterprise<br>Project | default          | If your account is associated with an enterprise project, select the project from the <b>Enterprise Project</b> drop-down list. |
|                       |                  | For more details, see <b>Enterprise Management</b><br><b>User Guide</b> .                                                       |

| Parameter | Example<br>Value                          | Description                                                                        |
|-----------|-------------------------------------------|------------------------------------------------------------------------------------|
| Tags      | Leave this<br>parameter<br>blank for now. | Tags for the DR task. Adding tags helps you better identify and manage your tasks. |

#### Step 6 Click Create Now.

Wait for 5 to 10 minutes. If the message "Disaster recovery instance created successfully" is displayed, the DRS task is successfully created.

- **Step 7** On the **Configure Source and Destination Databases** page, specify source and destination database details and click **Test Connection** for both the source and destination databases to confirm they have been connected to the DRS instance.
  - 1. In the **Source Database** area, enter the source database details in **Connection Accounts**.
  - 2. Click **Test Connection**.

If the message "Test successful" is displayed, the source database is connected.

- 3. In the **Destination Database** area, enter the destination database details in **Connection Accounts**.
- 4. Click **Test Connection**.

If the message "Test successful" is displayed, the destination database is connected.

5. Click Next.

#### **Step 8** On the **Configure DR** page, specify flow control and click **Next**.

- Set Flow Control to No.
- Set Migrate Definer to User to Yes.

Figure 3-5 DR settings

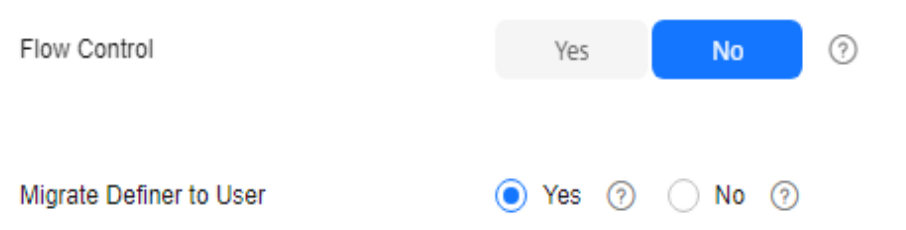

| Parameter    | Example<br>Value | Description                                                                           |
|--------------|------------------|---------------------------------------------------------------------------------------|
| Flow Control | No               | Whether to set a maximum speed for the DR task. This function is disabled by default. |

| Parameter                     | Example<br>Value | Description                                                                                                    |
|-------------------------------|------------------|----------------------------------------------------------------------------------------------------|
| Migrate<br>Definer to<br>User | Yes              | Whether to migrate the Definers of all<br>source database objects to the destination<br>database user entered during the<br>connection test. |

Step 9 On the Check Task page, check the DR task.

- If there are any items that require confirmation, view and confirm the details first before proceeding to the next step.
- If any of the checks fail, review the cause and rectify the fault. After the fault is rectified, click **Check Again**.

If the check success rate reaches 100%, the pre-check is successful.

#### Step 10 Click Next

- **Step 11** On the **Compare Parameters** page, compare and modify common and performance parameters.
  - If you do not want to compare parameters or the parameters of the source database are the same as those of the destination database, skip this step.
  - If the parameters of the source database are inconsistent with those of the destination database, you can manually change the values of the destination database parameters or click **Use Source Database Value** to make the parameter values of the source and destination database be the same.

#### Step 12 Click Next

Step 13 On the Confirm Task page, specify Start Time.

#### Figure 3-6 Task startup settings

| * Start Time                | Start upon task creation |   | Start at a specified time            | 0                                                   |
|-----------------------------|--------------------------|---|--------------------------------------|-----------------------------------------------------|
| * Send Notifications        | 0                        |   |                                      |                                                     |
| * Stop Abnormal Tasks After | 14                       | 0 | Abnormal tasks run longer than the p | veriod you set (unit: day) will automatically stop. |

| Parameter  | Example<br>Value            | Description                                                                                                    |
|------------|-----------------------------|----------------------------------------------------------------------------------------------------|
| Start Time | Start upon<br>task creation | Set <b>Start Time</b> to <b>Start upon task creation</b> or <b>Start at a specified time</b> based on site requirements. The <b>Start at a specified time</b> option is recommended. |

| Parameter                       | Example<br>Value | Description                                                                                                    |
|---------------------------------|------------------|----------------------------------------------------------------------------------------------------|
| Send<br>Notifications           | Disable          | This parameter is optional. After enabled,<br>select an SMN topic. If the status, latency<br>metric, or data of the DR task is abnormal,<br>DRS will send you a notification. |
| Stop<br>Abnormal<br>Tasks After | 14               | Any task in the <b>Abnormal</b> state that has run for longer than the period you set here (in days) will automatically stop.                                                 |

- **Step 14** Confirm that the configured information is correct and click **Submit** to submit the task.
- **Step 15** After the DR task is submitted, go to the **Disaster Recovery Management** page to check the task status.
  - If the task status is **Starting**, the task has been started.
  - By default, DRS retains a task in the **Configuration** state for three days. After three days, DRS automatically deletes background resources, but the task status remains unchanged. When you reconfigure the task, DRS applies for resources for the task again.

----End

#### Step 2: Query DR Progress

After the DR task is started, you can check the DR progress. DRS shows the DR progress using a progress bar, so you can track the DR progress in real time.

**Step 1** On the **Disaster Recovery Management** page, click the target DR task in the **Task Name/ID** column.

The **Basic Information** page is displayed.

- Step 2 Choose Disaster Recovery Progress to check the progress.
  - When the data initialization is complete, the initialization progress is displayed as 100%.
  - Delay refers to the delay from when the transaction was submitted to the source database to when it is synchronized to the destination database and executed.

When the delay is 0, data is synchronized from the service database to the DR database in real time. You can view more metrics, such as RPO and RTO, on the **Disaster Recovery Monitoring** tab.

**Step 3** When the delay of the DR task is 0s, you can use **data comparison** to check whether the data in the service database is consistent with that in the DR database.

----End

#### Step 3: Compare DR Items

When the task enters the **Disaster recovery in progress** state and the RPO and RTO are 0, you can create a comparison task to check whether the data in the source database is consistent with that in the destination database.

- Object-level comparison: It compares databases, indexes, tables, views, stored procedures and functions, and sorting rules of tables. You are advised to perform an object-level comparison first.
- Data-level comparison: It checks the consistency of rows or values in the migration tables.

#### **Object-Level Comparison**

You can create an object-level comparison task to check the integrity of database objects.

**Step 1** On the **Disaster Recovery Management** page, click the target DR task in the **Task Name/ID** column.

The **Basic Information** page is displayed.

Step 2 Choose Disaster Recovery Comparison.

The **Disaster Recovery Comparison** page is displayed.

Step 3 Click Object-Level Comparison.

The **Object-Level Comparison** page is displayed.

- Step 4 Click Compare.
- **Step 5** After 5 to 10 minutes, click C to check the comparison result of each comparison item.

If **Consistent** is displayed in the **Result** column, the object migration is complete.

Figure 3-7 Object-Level Comparison

| Object-Level Comparison Data-Level Comparison                                                              |                                                              |                                                             |                                |                           |  |
|----------------------------------------------------------------------------------------------------|--------------------------------------------------------------|-------------------------------------------------------------|--------------------------------|---------------------------|--|
| In the many-to-one synchronization scenario, the numbe<br>Comparison Time: Aug 13, 2024 16:18:45 GMT+08:00 | rs of objects in the source and destination databases and co | omparison result displayed are based on the actual conditio | n.                             | Compare Cancel Comparison |  |
| Item                                                                                                    | Source Database                                              | Destination Database                                        | Result                         | Operation                 |  |
| Database                                                                                                   | 3                                                            | 3                                                           | <ul> <li>Consistent</li> </ul> | View Details              |  |
| Table                                                                                                    | 3                                                            | 3                                                           | <ul> <li>Consistent</li> </ul> | View Details              |  |
| Index                                                                                                    | 3                                                            | 3                                                           | <ul> <li>Consistent</li> </ul> | View Details              |  |
| Table sorting rules                                                                                        | 3                                                            | 3                                                           | <ul> <li>Consistent</li> </ul> | View Details              |  |

----End

#### **Data-Level Comparison**

After the database object comparison is complete, you can create a data-level comparison task to check the number of rows or values of the disaster recovery data.

Step 1 On the Disaster Recovery Management page, click the target DR task in the Task Name/ID column.

The **Basic Information** page is displayed.

Step 2 Choose Disaster Recovery Comparison.

The Disaster Recovery Comparison page is displayed.

- Step 3 Click the Data-Level Comparison tab.
- Step 4 Click Create Comparison Task.
- Step 5 In the displayed dialog box, select a comparison policy and click OK.

#### Figure 3-8 Creating a comparison task

| Create Compariso                                           | n Task                                                                   |                                                                  |                           |                                                                            | ~  |
|------------------------------------------------------------|--------------------------------------------------------------------------|------------------------------------------------------------------|---------------------------|----------------------------------------------------------------------------|----|
| Some comparison results ma<br>comparison during off-peak h | y be inconsistent because data cha<br>ours so that you can get an accura | nges during the comparison cannot be sy<br>te comparison result. | nchronized to the destina | tion in real time. You are advised to select a scheduled time to start the |    |
| * Comparison Type                                          | Row                                                                      |                                                                  |                           |                                                                            |    |
| * Comparison Time                                          | Start upon task creation                                                 | Start at a specified time                                        |                           |                                                                            |    |
| * Filter Data                                              | 0                                                                        |                                                                  |                           |                                                                            |    |
| * Object                                                   | If any data in the source database                                       | changes, click the refresh button below.                         |                           |                                                                            |    |
|                                                            |                                                                          | Select All                                                       | C                         | Select All                                                                 |    |
|                                                            | Search the expanded databa                                               | se using regular expressions. Q                                  |                           | Search the expanded database using regular expressions.                    | ٩  |
|                                                            | +                                                                        | database                                                         |                           |                                                                            |    |
|                                                            |                                                                          |                                                                  |                           |                                                                            |    |
|                                                            |                                                                          |                                                                  | »                         |                                                                            |    |
|                                                            |                                                                          |                                                                  | <b>«</b>                  |                                                                            |    |
|                                                            |                                                                          |                                                                  |                           |                                                                            |    |
|                                                            |                                                                          |                                                                  |                           | ( Cancel )                                                                 | ОК |

| Parameter          | Example<br>Value            | Description                                                                                                    |
|--------------------|-----------------------------|----------------------------------------------------------------------------------------------------|
| Comparison<br>Type | Row                         | <ul> <li>The available options are Row and Value.</li> <li>Row comparison: It checks whether the number of rows in a service table is the same as that in the DR table.</li> <li>Value comparison: It checks whether the data in a service table is consistent with that in the DR table.</li> </ul> |
| Comparison<br>Time | Start upon<br>task creation | The available options are <b>Start upon task</b><br>creation and <b>Start at a specified time</b> .                                                                                                    |
| Filter Data        | Disable                     | Whether to set filtering criteria for comparison<br>objects. After this function is enabled, objects<br>can be compared based on the configured<br>filtering criteria.                                                                                                    |

| Parameter | Example<br>Value | Description                              |
|-----------|------------------|------------------------------------------|
| Object    | Select All       | Select objects to be compared as needed. |

- Step 6 Go back to the Data-Level Comparison tab.
- **Step 7** Click C to refresh the list. After the comparison task is complete, you can check the comparison result.

If **Consistent** is displayed in the **Result** column, the object data in the source database is consistent with that in the destination database.

#### Figure 3-9 Row comparison result

| <   DRS_ View Results                         |                                           |                            |                                 |             |              |                                         |       |
|-----------------------------------------------|-------------------------------------------|----------------------------|---------------------------------|-------------|--------------|-----------------------------------------|-------|
| Comparison type: Row Comparison Comparison st | art time: Oct 08, 2024 15:57:51 GMT+08:00 |                            |                                 |             |              |                                         |       |
| Results                                       |                                           |                            |                                 |             |              |                                         | С     |
| Source Database                               | Destination Database                      | Result                     | t                               |             | Operation    |                                         |       |
| "gtest"."                                     | "gitest"."                                | O Co                       | onsistent                       |             | View Details |                                         |       |
|                                               |                                           |                            |                                 |             |              |                                         |       |
| Details "gltest"." " - "gltest"."             |                                           |                            |                                 |             |              | Enter keywords to search the table name | Q     |
| Source Database Table Name                    | Destination Database Table Name           | Source Database Table Rows | Destination Database Table Rows | Row Results |              | Row Differ                              | ences |
| hiblest                                       | hhblest                                   | 3000000                    | 3000000                         | Consistent  |              |                                         | 0     |
| iuto_measpub_x5fa                             | lufo_measpub_x5fa                         | 50                         | 50                              | Consistent  |              |                                         | 0     |
|                                               |                                           |                            |                                 |             |              |                                         |       |

----End

#### Step 4 (Optional): Perform a DR Switchover

DRS allows you to perform a switchover for a DR task. When a disaster occurs, the DR database can be promoted to the service database to ensure service continuity.

- Before a switchover, services are running properly in the service database and data is synchronized to the DR database in real time. In this case, data cannot be written into the DR database.
- After a switchover, the DR database becomes readable and writable, services can be switched to the DR database, and data cannot be written to the service database.
- **Step 1** On the **Disaster Recovery Management** page, locate the target DR task.
- **Step 2** Click the task name.

The **Basic Information** page is displayed.

- Step 3 Choose Disaster Recovery Progress to check the RPO and RTO.
  - RPO measures the difference between the data in the service database and the data in the DRS instance. When RPO is 0, all the data in the service database has been migrated to the DRS instance.
  - RTO measures the amount of data being transmitted. When RTO is 0, all transactions on the DRS instance have been completed on the DR database.

If both RPO and RTO are 0, data has been completely migrated to the DR database. Then, you can determine whether to perform a switchover.

#### Step 4 Choose Disaster Recovery Monitoring.

- **Step 5** A switchover can be performed only when the task status is **Disaster recovery in progress**.
  - Click **Promote Current Cloud** to promote the current instance to the service database.
  - Click **Demote Current Cloud** to demote the current instance to the DR database.

The DR relationship involves only one primary database. During a primary/ secondary switchover, ensure that there is no data written to the database that will be the standby node, and no data will be written to the standby node in the future. The data of the standby node is synchronized only from the primary node. Any other write operations will pollute the data in the standby database, data conflicts occur in the database and cannot be resolved.

----End

# **4** Creating a Workload Replay Task

A workload replay task simulates the service load of the source database on the destination database so you can evaluate the effectiveness and performance of the destination database. It is typically used in the following scenarios:

- Function testing: By creating a workload replay task, you can evaluate how the service load of the source database runs on the destination database before database migration.
- Peak load testing: By specifying the replay thread and speed, you can simulate the peak service load of the source database and analyze the stability of the destination database when workloads increase sharply.

This section uses two RDS for MySQL DB instances in different regions as an example to describe how to replay SQL workload files over the public network.

#### Video Tutorial

#### **Operation Process**

| Process                                     | Description                                                                                                    |
|---------------------------------------------|----------------------------------------------------------------------------------------------------|
| Preparations                                | Sign up for a HUAWEI ID, complete real-name<br>authentication, enable Huawei Cloud services, and prepare<br>the workload files and the destination database, the<br>database connection account, and a network. |
| Step 1: Create a<br>Workload Replay<br>Task | Select the source and destination databases as required and create a workload replay task.                                                                                                    |
| Step 2: Query<br>Replay Progress            | During the workload replay, query the progress.                                                                                                    |
| Step 3: Check<br>Replay Reporting           | After workload replay is complete, check the replay reporting to learn about the execution of each SQL statement.                                                                                               |
| Stopping a Task                             | After confirming that the workload replay task is no longer used, stop the DRS task.                                                                                                    |

#### Preparations

Before creating a workload replay task, prepare the Huawei account, source and destination databases, database connection accounts, SQL workload files, and network environment by referring to the following steps.

#### Registering a HUAWEI ID

Prepare a Huawei account, create a user, and grant permissions to the user to use DRS.

- Step 1 Access Huawei Cloud website.
- **Step 2** Click **Sign Up** and follow the instructions to create your account (your HUAWEI ID).
- **Step 3** Select the service agreement and click **Enable**.

The system displays a message indicating that Huawei Cloud services have been enabled.

- **Step 4** Perform real-name authentication.
  - Individual account: Individual Real-Name Authentication
  - Enterprise account: Enterprise Real-Name Authentication
- Step 5 For fine-grained permissions management, create an Identity and Access Management (IAM) user and user group on the IAM console and grant the user specific operation permissions. For details, see Creating a User and Granting Permissions

----End

#### Databases

Before creating a workload replay task, you need to prepare the source and destination databases.

• The source database in this example is an RDS for MySQL instance in the CN-Hong Kong region. For details, see **Buy an RDS for MySQL DB Instance**.

| Item                 | Example Value | Description                                                  |
|----------------------|---------------|--------------------------------------------------------------|
| Region               | CN-Hong Kong  | To reduce network latency, select the region nearest to you. |
| Instance<br>name     | rds-Replaysrc | Specify a name that will be easy to identify.                |
| DB engine<br>version | MySQL 5.7     | -                                                            |

| Item              | Example Value                     | Description                                                                                                    |
|-------------------|-----------------------------------|----------------------------------------------------------------------------------------------------|
| Instance<br>type  | Single                            | A single instance is used in this example.                                                                                                    |
|                   |                                   | To improve service reliability, select a primary/standby instance.                                                                               |
| Storage<br>type   | Cloud SSD                         | -                                                                                                    |
| AZ                | AZ1                               | AZ1 is selected in this example.                                                                                                    |
|                   |                                   | To improve service reliability, select<br>the primary/standby instance type<br>and deploy the primary and<br>standby instances in different AZs. |
| Instance<br>class | General-purpose 2<br>vCPUs   8 GB | -                                                                                                    |
| EIP               | 10.154.217.42                     | Enter an IP address.                                                                                                    |

• The destination database in this example is an RDS for MySQL instance in the AP-Singapore region. For details, see **Buy an RDS for MySQL DB Instance**.

| Item                 | Example Value                     | Description                                                                                                    |
|----------------------|-----------------------------------|----------------------------------------------------------------------------------------------------|
| Region               | AP-Singapore                      | To reduce network latency, select the region nearest to you.                                                                                     |
| Instance<br>name     | rds-Replaytar                     | Specify a name that will be easy to identify.                                                                                                    |
| DB engine<br>version | MySQL 5.7                         | -                                                                                                    |
| Instance<br>type     | Single                            | A single instance is used in this example.                                                                                                    |
|                      |                                   | To improve service reliability, select a primary/standby instance.                                                                               |
| Storage<br>type      | Cloud SSD                         | -                                                                                                    |
| AZ                   | AZ1                               | AZ1 is selected in this example.                                                                                                    |
|                      |                                   | To improve service reliability, select<br>the primary/standby instance type<br>and deploy the primary and<br>standby instances in different AZs. |
| Instance<br>class    | General-purpose 2<br>vCPUs   8 GB | -                                                                                                    |

#### SQL Workload Files

Before creating a task, you need to capture SQL workload files of the source database.

- Step 1 Log in to the management console.
- **Step 2** Click O in the upper left corner of the management console and select **CN-Hong Kong**.
- Step 3 Click Service List. Under Databases, click Relational Database Service. The RDS console is displayed.
- **Step 4** On the **Instances** page, click the name of the source DB instance created in **Databases** to go to the **Overview** page.
- Step 5 In the navigation pane, choose SQL Audits. On the displayed page, click Set SQL Audit above the list. In the displayed dialog box, configure information as required and click OK.
  - Audit Logging: Enable
  - Retention Period (days): 7

Figure 4-1 Set SQL Audit

| Set SQL Audit                                                                                                    |                                                                                                    | ~         |
|----------------------------------------------------------------------------------------------------|----------------------------------------------------------------------------------------------------|-----------|
| <ul> <li>If audit logging is<br/>stored in the local<br/>backup storage sp</li> <li>A large number of<br/>during peak hours,<br/>this, enable storag</li> </ul> | e enabled, the generated audit log files are temporarily<br>PC. Then they are uploaded to OBS and stored in the<br>ace.<br>If log files may be temporarily stored on the local PC<br>which may cause the storage to fill up quickly. To prevent<br>e autoscaling as well. |           |
| Audit Logging                                                                                                    | Audit logs will be saved to OBS.                                                                                                    |           |
| Retention Period (days)                                                                                                    | -     7     +       Audit logs can be retained from 1 to 732 days and are retained for 7 days by default.                                                                                                    |           |
|                                                                                                    | OK Cancel                                                                                                    | $\supset$ |

----End

#### **Connection Accounts**

To ensure a smooth workload replay, you are advised to create an independent database account for connecting to the DRS task. It is recommended that the permissions of the destination database user be the same as that of the source database user.

Destination database user

- Step 1 Connect to an RDS for MySQL instance through DAS.
- **Step 2** Run the following statement to create database user **usertar**. For details, see **Creating a Database Account Through DAS**.

CREATE USER 'usertar'@'%' IDENTIFIED BY 'password';

**Step 3** Run the following statement to grant permissions to **usertar**:

#### GRANT

SELECT,CREATE,ALTER,DROP,DELETE,INSERT,UPDATE,TRIGGER,REFERENCES,SHOW VIEW,EVENT,INDEX,LOCK TABLES,CREATE VIEW,CREATE ROUTINE,ALTER ROUTINE,CREATE USER,RELOAD,REPLICATION SLAVE,REPLICATION CLIENT ON \*.\* TO 'usertar'@'%' **WITH GRANT OPTION**;

----End

#### Network

Before creating a workload replay task over a public work, you need to apply for an EIP and set security group rules for the source database so that the EIP can access the source database.

- **Step 1** Create an EIP for the workload replay task by referring to **Assigning an EIP**.
- **Step 2** Configure security group rules for the source database.

Add the EIP in **Step 1** of the DRS instance to the inbound rule of the security group associated with the **source RDS for MySQL database**, select TCP, and set the port number to that of the source database.

| < sg-database                                      |                                 |                                   |             | Feedback      Import Rule     Export Rule |
|----------------------------------------------------|---------------------------------|-----------------------------------|-------------|-------------------------------------------|
| Summary Inbound Rules Outbound Rules Associated In | stances                         |                                   |             |                                           |
| Add Rule Fast-Add Rule Delete Allow Common Ports   | Inbound Rules: 7 Learn more abo | out security group configuration. |             | C                                         |
| Protocol & Port 🖓 🛞                                | Туре                            | Source (2)                        | Description | Operation                                 |
| All                                                | IPv4                            | sg-database 🕐                     |             | Modify   Replicate   Delete               |
| CMP : All                                          | IPv4                            | 0.0.0.0/0 ⑦                       |             | Modify   Replicate   Delete               |
| TCP: 22                                            | IPv4                            | 0.0.0.0/0 ⑦                       |             | Modify   Replicate   Delete               |
| TCP: 80                                            | IPv4                            | 0.0.0.0/0 ③                       |             | Modify   Replicate   Delete               |
| TCP: 443                                           | 19-14                           | 0.0.0.0/0 ③                       |             | Modify   Replicate   Delete               |
| TCP: 3306                                          | IPv4                            | /32                               | DR-Task     | Modify   Replicate   Delete               |
| CP: 3389                                           | IPv4                            | 0.0.0.00 ③                        |             | Modify   Replicate   Delete               |

----End

#### Step 1: Create a Workload Replay Task

This step describes how to set parameters based on the example values in **Preparations**. For more information about workload replay, see **Replay Overview**.

- Step 1 Go to the Create Workload Replay Task page.
- **Step 2** Configure basic information as follows:

#### Figure 4-2 Basic information

| Region      | • AP-Singapore                                         |                                                                               |
|-------------|--------------------------------------------------------|-------------------------------------------------------------------------------|
|             | Regions are geographic areas isolated from each other. | For low network latency and quick resource access, select the nearest region. |
| Project     | AP-Singapore V                                         |                                                                               |
| ★ Task Name | DRS-Replay                                             | $\odot$                                                                       |
| Description |                                                        | 0                                                                             |
|             |                                                        |                                                                               |
|             | 0/256 //                                               |                                                                               |

| Parameter   | Example<br>Value                             | Description                                    |
|-------------|----------------------------------------------|------------------------------------------------|
| Region      | AP-Singapore                                 | The region where the current task is deployed. |
| Project     | AP-Singapore                                 | The project corresponds to the current region. |
| Task Name   | DRS-Replay                                   | The name of the workload replay task.          |
| Description | Leave this<br>parameter<br>blank for<br>now. | Task description.                              |

**Step 3** Configure information about the replay instance.

#### Figure 4-3 Replay instance details

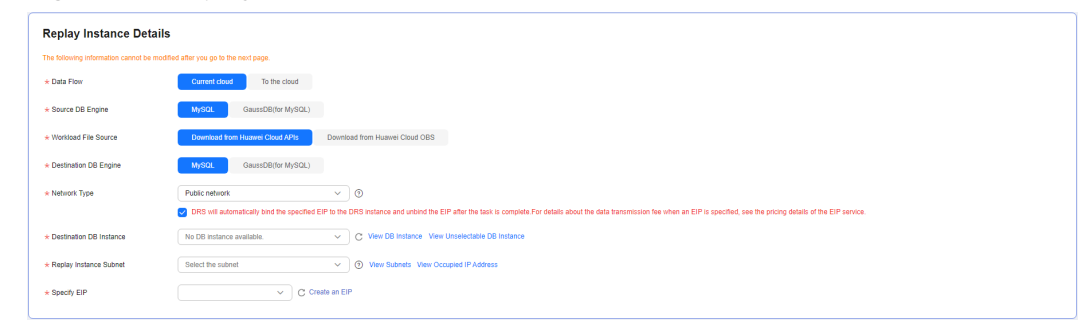

| Parameter                    | Example<br>Value                      | Description                                                                                                    |
|------------------------------|---------------------------------------|----------------------------------------------------------------------------------------------------|
| Data Flow                    | Current<br>cloud                      | The direction of the workload replay task. The options are <b>Current cloud</b> and <b>To the cloud</b> .                     |
|                              |                                       | • <b>Current cloud</b> : Both the source and destination databases are Huawei Cloud DB instances.                             |
|                              |                                       | • <b>To the cloud</b> : The destination database is a Huawei Cloud DB instance and data needs to be transferred to the cloud. |
| Source DB<br>Engine          | MySQL                                 | The DB engine type of the source database.                                                                                    |
| Workload File<br>Source      | Download<br>from Huawei<br>Cloud APIs | Specifies where the workload file in the source database is from.                                                             |
| Destination<br>DB Engine     | MySQL                                 | The DB engine type of the destination database.                                                                               |
| Network Type                 | Public<br>network                     | The network type of the workload replay task.                                                                                 |
| Destination                  | rds-Replaytar                         | Select a destination DB instance.                                                                                             |
| DB Instance                  |                                       | The destination DB instance is <b>rds-Replaytar</b> in <b>Databases</b> .                                                     |
| Replay<br>Instance<br>Subnet | Default<br>subnet                     | The subnet where the workload replay task is.                                                                                 |
| Specify EIP                  | -                                     | Select an EIP for the DRS instance. In this example, it is the EIP created in <b>Network</b> .                                |

**Step 4** Select an AZ and an enterprise project.

Figure 4-4 AZ and Enterprise Project

| * AZ                 | AZ1         AZ3         AZ5           AZ where the DRS instance is created. Selecting an AZ where the source or destination database is located provides better performance.                                                                                             |
|----------------------|----------------------------------------------------------------------------------------------------|
| * Enterprise Project | default  View Project Management ③                                                                                                    |
| Tays                 | It is recommended that you use TMS's predefined tag function to add the same tag to different cloud resources. View predefined tags C<br>To add a tag, enter a tag key and a tag value below.<br>Enter a tag key Enter a tag value Add<br>You can add 20 tags more tags. |

| Parameter             | Example<br>Value                          | Description                                                                                                    |
|-----------------------|-------------------------------------------|----------------------------------------------------------------------------------------------------|
| AZ                    | AZ1                                       | Select the AZ where you want to create the DRS task.                                                                            |
| Enterprise<br>Project | default                                   | If your account is associated with an enterprise project, select the project from the <b>Enterprise Project</b> drop-down list. |
|                       |                                           | For more details, see <b>Enterprise Management</b><br><b>User Guide</b> .                                                       |
| Tags                  | Leave this<br>parameter<br>blank for now. | Tags for the workload replay task. Adding tags helps you better identify and manage your tasks.                                 |

#### Step 5 Click Create Now.

Wait for 5 to 10 minutes. If the message "Replay instance created successfully" is displayed, the DRS task is successfully created.

## **Step 6** On the **Configure Source and Destination Databases** page, specify the source and destination database details.

- Source database settings
  - Workload File Source: Download from Huawei Cloud APIs
  - DB Instance Name: Select the source DB instance rds-Replaysrc created in Databases.
  - Workload Type: Audit log
  - Time Range: Select the time range for audit logs in SQL Workload Files.
- Destination database settings

Enter the connection details about the destination database in **Connection Accounts**.

**Step 7** Configure the task.

#### Figure 4-5 Task settings

#### Task Settings

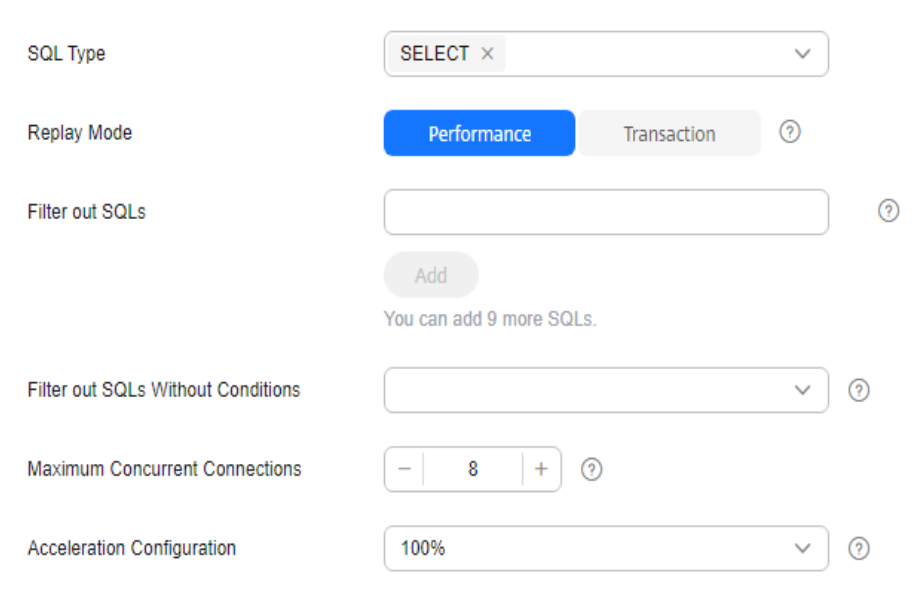

| Parameter          | Example<br>Value | Description                                                                                                    |
|--------------------|------------------|----------------------------------------------------------------------------------------------------|
| SQL Type           | SELECT           | Select the SQL type to be replayed to the destination database. The default value is <b>SELECT</b> . The available options are <b>SELECT</b> , <b>INSERT</b> , <b>UPDATE</b> , <b>DELETE</b> , and <b>DDL</b> .                                                                                                    |
| Replay Mode        | Performance      | Mode of the workload replay task. You can select <b>Performance</b> or <b>Transaction</b> .                                                                                                    |
|                    |                  | • In performance mode, you can set how<br>many concurrent connections are allowed.<br>SQL statements are replayed to the<br>destination database based on a set number<br>of connections. The SQL execution sequence<br>in the source database may be different<br>from that in the destination database. The<br>replay performance is better. |
|                    |                  | • In transaction mode, you cannot set how<br>many concurrent connections are allowed.<br>The number of connections is dynamically<br>adjusted based on the connections in the<br>source database logs to ensure that<br>transaction SQL statements in the same<br>connection of the source database are<br>executed in sequence.               |
| Filter out<br>SQLs | -                | The system fuzzily matches SQL statements based on the entered condition.                                                                                                    |

| Parameter                                | Example<br>Value | Description                                                                                                    |
|------------------------------------------|------------------|----------------------------------------------------------------------------------------------------|
| Filter out<br>SQLs Without<br>Conditions | -                | This option is used to filter out SQL statements of the SELECT, UPDATE, and DELETE types that do not contain conditions. |
| Maximum<br>Concurrent<br>Connections     | 8                | The number of replay threads configured for the workload replay task.                                                    |
| Acceleration<br>Configuration            | 100%             | The percentage of the replayed SQLs to the SQLs executed on the source database within the same period.                  |

- **Step 8** Click **Test Connection** in the **Destination Database** area to test the connection to the destination database. After the connection test is successful, click **Next**.
- **Step 9** On the **Check Task** page, check the workload replay task.
  - If any check fails, review the cause and rectify the fault. After the fault is rectified, click **Check Again**.
  - If all check items are successful, click **Next**.
- Step 10 On the Confirm Task page, specify Start Time.

#### Figure 4-6 Task startup settings

| ★ Start Time                | Start upon task creation | Start at a specified time            | 0                                                   |
|-----------------------------|--------------------------|--------------------------------------|-----------------------------------------------------|
| * Send Notifications        | 0                        |                                      |                                                     |
| ★ Stop Abnormal Tasks After | 14 ②                     | Abnormal tasks run longer than the p | period you set (unit: day) will automatically stop. |

| Parameter                       | Example<br>Value            | Description                                                                                                    |
|---------------------------------|-----------------------------|----------------------------------------------------------------------------------------------------|
| Start Time                      | Start upon<br>task creation | Set <b>Start Time</b> to <b>Start upon task creation</b> or <b>Start at a specified time</b> based on site requirements. The <b>Start at a specified time</b> option is recommended.       |
| Send<br>Notifications           | Disable                     | This parameter is optional. After enabled,<br>select an SMN topic. If the status, latency<br>metric, or data of the workload replay task is<br>abnormal, DRS will send you a notification. |
| Stop<br>Abnormal<br>Tasks After | 14                          | Any task in the <b>Abnormal</b> state that has run for longer than the period you set here (in days) will automatically stop.                                                              |

- **Step 11** Confirm that the configured information is correct and click **Submit** to submit the task.
- **Step 12** After the workload replay task is submitted, check the task status or **query the replay progress** on the **Workload Replay Management** page.
  - You can click C in the upper right corner to view the latest task status.
  - By default, DRS retains a task in the **Configuration** state for three days. After three days, DRS automatically deletes background resources, but the task status remains unchanged. When you reconfigure the task, DRS applies for resources for the task again.

#### ----End

#### Step 2: Query Replay Progress

The replay progress displays the SQL execution status during workload replay, helping you learn about the task status.

- **Step 1** On the **Workload Replay Management** page, click the target replay task in the **Task Name/ID** column.
- Step 2 In the navigation pane, choose Workload Replay Progress to check task progress.
  - In the **Workload Replay Progress** area, you can view the task status, start time, total number of SQL statements, and number of replayed SQL statements.
  - In the **Statistics Chart** area, you can view the total number of SQL statements, number of replayed SQL statements, number of abnormal SQL statements, and number of slow SQL statements in a specified period.
  - In the **Abnormal SQLs in Workload Replay** area, you can view the category and number of SQL statements that fail to be replayed.
  - In the **Slow SQLs** area, you can view the original time and replay time required for executing a SQL statement.
  - In the **SQL Execution Progress** are, you can view the SQL statements that are executing in the destination database during replay.
- **Step 3** After workload replay is complete, **check the replay reporting** to learn about the execution of each SQL statement.

----End

#### Step 3: Check Replay Reporting

The replay reporting records the execution time curve of each SQL statement replayed in the destination database, number of replayed SQLs, and replay duration.

- **Step 1** On the **Workload Replay Management** page, click the target replay task in the **Task Name/ID** column.
- **Step 2** On the **Replay Reporting** page, check the report details about the current task.
  - In the Statistics Chart area, you can view the total number of SQL statements, number of replayed SQL statements, number of abnormal SQL statements, and number of slow SQL statements replayed in the destination database in a specified period.

#### Figure 4-7 Replay statistics chart

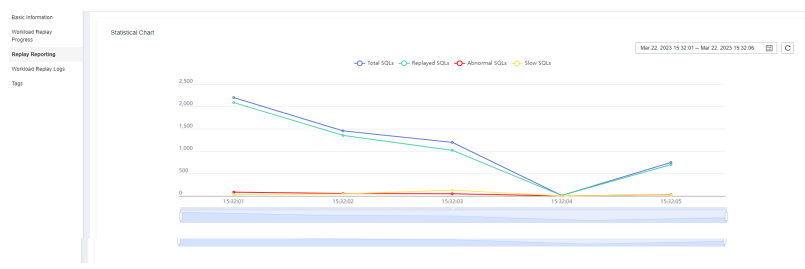

- In the **Slow SQLs** area, you can view the number of SQL statements of each type and the replay duration.
- In the **Abnormal SQLs in Workload Replay** area, you can view the category and number of SQL statements that fail to be replayed.

#### Figure 4-8 SQLs to be replayed

| Basic information          |                           |                                                         |             | Select an ecceptor categ C |  |  |
|----------------------------|---------------------------|---------------------------------------------------------|-------------|----------------------------|--|--|
| Workland Replay<br>Program | Exception Category Statis | tics Chart                                              |             |                            |  |  |
| Windows Report             |                           |                                                         |             |                            |  |  |
| Tran                       |                           |                                                         |             |                            |  |  |
| 7595                       |                           | • sprine mere er ansæn skrivilden Höjdners<br>– 10 rann |             |                            |  |  |
|                            | Object Type               | Abnormal SGL Templeto                                   | Quantity () | Operation                  |  |  |
|                            | DELETE                    | delete from DATATYPE_INT1_UNSIGNED                      |             | View Sample                |  |  |
|                            | DELETE                    | delete from datatype_datatime                           |             | Wex Sample                 |  |  |
|                            | DELETE                    | delete fram datatype_tmestamp                           |             | Wew Sample                 |  |  |
|                            | DELETE                    | dente from dolatype_bt1                                 |             | Vev Sanare                 |  |  |
|                            | DELETE                    | dealer from datatype_decimal                            | 1           | Very Semple                |  |  |

----End

#### **Stopping a Task**

After confirming that the workload replay task is no longer used, you can stop the DRS task.

- **Step 1** On the **Workload Replay Management** page, locate the task and click **Stop** in the **Operation** column.
- Step 2 In the displayed dialog box, click Yes.

----End

# **5** Common Tasks

After completing basic preparations such as accounts, permissions, databases, and networks, you can view common practices to better use DRS.

| Scenario Practice                       |                                                    | Practice                                                                                                    | Description                                                                                                    |
|-----------------------------------------|----------------------------------------------------|----------------------------------------------------------------------------------------------------|----------------------------------------------------------------------------------------------------|
| Creati<br>ng a<br>Task<br>Migra<br>tion | Real-<br>Time<br>Migra<br>tion                     | From Other Cloud<br>MySQL to RDS for<br>MySQL                                                                                                    | This practice describes how to use DRS<br>to migrate data from a MySQL<br>database on another cloud to a<br>Huawei Cloud RDS for MySQL instance<br>through a public network.                   |
|                                         | From Other Cloud<br>MySQL to<br>GaussDB(for MySQL) | This practice describes how to use DRS<br>to migrate data from a MySQL<br>database on another cloud to a<br>Huawei Cloud GaussDB(for MySQL)<br>instance through a public network. |                                                                                                    |
|                                         | From Other Cloud<br>MongoDB to DDS                 | This practice describes how to use DRS<br>to migrate data from a MongoDB<br>database on another cloud to a<br>Huawei Cloud DDS instance through a<br>public network.              |                                                                                                    |
|                                         |                                                    | From ECS-hosted<br>MySQL to RDS for<br>MySQL                                                                                                    | This practice describes how to use DRS<br>to migrate data from a MySQL<br>database built on an ECS to an RDS for<br>MySQL instance in the same VPC of<br>the same region through a VPC.        |
|                                         |                                                    | From ECS-hosted<br>MySQL to<br>GaussDB(for MySQL)                                                                                                    | This practice describes how to use DRS<br>to migrate data from a MySQL<br>database built on an ECS to a<br>GaussDB(for MySQL) instance in the<br>same VPC of the same region through<br>a VPC. |

 Table 5-1
 Common practices

| Scenario                                 |                                         | Practice                                                                  | Description                                                                                                    |
|------------------------------------------|-----------------------------------------|---------------------------------------------------------------------------|----------------------------------------------------------------------------------------------------|
|                                          |                                         | From ECS-hosted<br>MongoDB to DDS                                         | This practice describes how to use DRS<br>to migrate data from a MongoDB<br>database built on an ECS to a DDS<br>instance in the same VPC of the same<br>region through a VPC.                                        |
|                                          |                                         | From On-Premises<br>MySQL to RDS for<br>MySQL                             | This practice describes how to use DRS<br>to migrate data from an on-premises<br>MySQL database to a Huawei Cloud<br>RDS for MySQL instance through a<br>public network.                                              |
|                                          |                                         | From On-Premises<br>MongoDB to DDS                                        | This practice describes how to use DRS<br>to migrate data from an on-premises<br>MongoDB database to a Huawei Cloud<br>DDS instance through a public<br>network.                                                      |
|                                          |                                         | From RDS for MySQL<br>to DDM                                              | This practice describes how to use DRS<br>to migrate data from a Huawei Cloud<br>RDS for MySQL instance to a DDM<br>instance in different regions through a<br>VPN.                                                   |
|                                          |                                         | From MySQL Schema<br>and Logic Table to<br>DDM                            | This practice describes how to use DRS to migrate data from MySQL shards and tables to a DDM instance through a public network.                                                                                       |
| B<br>P<br>N<br>ti                        | Backu<br>D<br>Migra<br>ion              | Migrating Microsoft<br>SQL Server Backup<br>Data to RDS for SQL<br>Server | This practice describes how to use DRS<br>to restore local Microsoft SQL Server<br>data backups to an RDS for SQL Server<br>instance. DRS supports full backup<br>migration and full+incremental backup<br>migration. |
| Real-<br>Time<br>Synch<br>roniz<br>ation | Real-<br>Time<br>Synch<br>oniz<br>ation | From Other Cloud<br>PostgreSQL to RDS<br>for PostgreSQL                   | This practice describes how to use DRS<br>to synchronize data from a PostgreSQL<br>database on another cloud to an RDS<br>for PostgreSQL instance through a<br>public network.                                        |
|                                          |                                         | From ECS-hosted<br>PostgreSQL to RDS<br>for PostgreSQL                    | This practice describes how to use DRS<br>to synchronize data from a PostgreSQL<br>database built on an ECS to an RDS for<br>PostgreSQL instance through a VPC.                                                       |
|                                          |                                         | From On-Premises<br>PostgreSQL to RDS<br>for PostgreSQL                   | This practice describes how to use DRS<br>to synchronize data from an on-<br>premises PostgreSQL database to an<br>RDS for PostgreSQL instance through a<br>public network.                                           |

| Scenar                               | io                                       | Practice                                                                             | Description                                                                                                    |
|--------------------------------------|------------------------------------------|--------------------------------------------------------------------------------------|----------------------------------------------------------------------------------------------------|
|                                      |                                          | From On-Premises<br>Oracle to GaussDB                                                | This practice describes how to use DRS<br>to create a full+incremental task to<br>continuously synchronize data from an<br>on-premise Oracle database to a<br>GaussDB instance through a public<br>network.                                                                                          |
|                                      |                                          | From On-Premises<br>Oracle to DDM                                                    | This practice describes how to use DRS<br>to create a full+incremental task to<br>continuously synchronize data from an<br>on-premise Oracle database to a DDM<br>instance through a public network.                                                                                                 |
|                                      |                                          | From RDS for MySQL<br>to Kafka                                                       | This practice describes how to use DRS<br>to create an incremental task to<br>synchronize incremental data from an<br>RDS for MySQL instance to a Kafka<br>instance through a VPC.                                                                                                    |
|                                      | Real-<br>Time<br>DR                      | Configuring Remote<br>Single-Active DR for<br>an RDS for MySQL<br>Instance Using DRS | This practice describes how to use DRS<br>to synchronize data from an RDS for<br>MySQL instance in the production<br>center to an RDS for MySQL instance<br>in the DR center through a public<br>network to implement data DR<br>between the primary instance and the<br>DR instance across regions. |
| Quer<br>ying<br>Task<br>Progr<br>ess | Real-<br>Time<br>Migra<br>tion           | Querying the<br>Migration Progress                                                   | DRS shows the task progress using a progress bar, helping you keep track o the status of a task.                                                                                                    |
|                                      | Real-<br>Time<br>Synch<br>roniz<br>ation | Querying the<br>Synchronization<br>Progress                                          |                                                                                                    |
|                                      | Real-<br>Time<br>DR                      | Querying the DR<br>Progress                                                          |                                                                                                    |
| Comp<br>aring<br>Data                | Real-<br>Time<br>Migra<br>tion           | Comparing<br>Migration Items                                                         | Data comparison allows you to check<br>data consistency between source and<br>destination databases before and afte<br>the migration. To minimize the impact<br>on services and shorten the service<br>interruption duration, DRS provides<br>multiple comparison methods.                           |
|                                      | Real-<br>Time<br>Synch<br>roniz<br>ation | Comparing<br>Synchronization<br>Items                                                |                                                                                                    |

| Scenar                | io                                       | Practice                           | Description                                                                                                    |
|-----------------------|------------------------------------------|------------------------------------|----------------------------------------------------------------------------------------------------|
|                       | Real-<br>Time<br>DR                      | Comparing DR Items                 |                                                                                                    |
| Mana<br>ging<br>Tasks | Real-<br>Time<br>Migra<br>tion           | Migration Task Life<br>Cycle       | During the life cycle of a DRS task, you<br>can edit, pause, reset, resume and stop<br>the task, and modify the flow control<br>mode of the task as required. |
|                       | Real-<br>Time<br>Synch<br>roniz<br>ation | Synchronization Task<br>Life Cycle |                                                                                                    |
|                       | Real-<br>Time<br>DR                      | DR Task Life Cycle                 |                                                                                                    |

#### **More Information**

- Real-Time Migration Overview
- Backup Migration Overview
- Real-Time Synchronization Overview
- Real-Time DR Overview